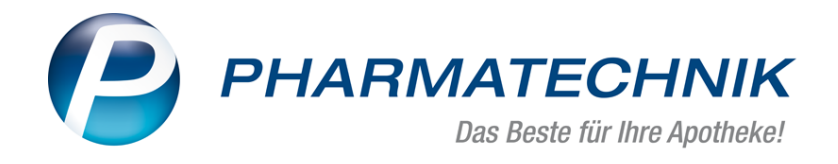

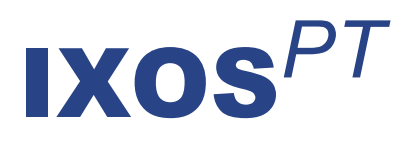

# Version 2019.9

Versionsbeschreibung

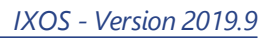

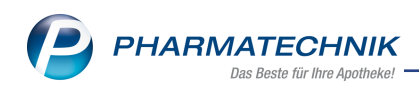

# Inhalt

| 1 Änderung des Rahmenvertrags zum 01.07.2019                                              | 3   |
|-------------------------------------------------------------------------------------------|-----|
| 1.1 Änderung des Rahmenvertrags zum 01.07.2019 - Allgemeines                              | 3   |
| 1.2 Grundlegende Auswirkungen auf IXOS ab 01.07.2019                                      | 5   |
| 1.3 Anpassung der Trefferliste im Rezeptscan (Trennung Generika-/Importmarkt) ab          |     |
| 01.07.2019                                                                                | 8   |
| 1.4 Konfiguration der automatischen Suchen bei Verkäufen ab 01.07.2019                    | 9   |
| 1.5 RX 4.0 Sortimentssteuerung                                                            | 11  |
| 1.6 Infobereich der Artikeltrefferlisten: Verweis auf Fachinformationen bei fehlenden aut |     |
| idem-Indikationen                                                                         | 12  |
| 1.7 Anzeige des Preisankers bei der Importsuche                                           | 12  |
| 1.8 Trefferliste der Wirkstoffsuche und Suche nach Wirkstoffverordnung                    | 13  |
| 1.9 Übergehen eines preisgünstigen Artikels entsprechend aut idem bzw. eines preis-       |     |
| günstigen Importartikels an der Kasse                                                     | 15  |
| 2 Kacco                                                                                   | 19  |
| 2.1 Kunden- und Heimetiketten automatisch drucken für abgegebene Packungen                | 10  |
| 2.2 Kunden- bzw. Heimetiketten nachdrucken                                                | 21  |
|                                                                                           | ۱ ک |
| 2 1 Finführung eines Konnzeichens zum Zustend der Kommissionierung                        | 24  |
| 3.1 Einfuhrung eines Kennzeichens zum Zustand der Kommissionierung                        | 24  |
| 3.2 Ware kommissionieren: onne kommissioniersystem                                        | 24  |
| 3.3 Ware kommissionieren: mit Kommissioniersystem                                         | 27  |
| 3.4 Autragssuche annand Nummer der Packwahne                                              | 20  |
| 4 Rezeptmanagement                                                                        |     |
| 4.1 Manuelle Kontrolle für Rezepte mit Sonderkennzeichen                                  | 30  |
| 5 Artikelverwaltung                                                                       | 31  |
| 5.1 Neue Textinformationen zu Packungen zum 01.07.2019                                    | 31  |
| 5.2 Neue Verordnungsvorgabe - Praxisbesonderheit nach § 130b SGB V - zum 01.07.2019       | 31  |
| 5.3 Bis zu 8 Artikeldubletten bearbeiten                                                  |     |
| 6 Warenlogistik                                                                           | 34  |
| 6.1 Schnittstellenintegration zur Einkaufskooperation DIREKTplus                          | 34  |
| 6.2 Gemeinsamer Bestellvorschlag: Neue Druckoption "Statistiken"                          | 37  |
| 6.3 Retourenavis: Verfalldatum an Lieferanten übermitteln                                 | 38  |
| 6.4 ELO-DMS: Anderung der Dokumentenartbezeichnung 'Rechnung'                             | 38  |
| 6.5 MSV3-Dienstanbieter                                                                   | 39  |
| 7 Dokumentationsverwaltung                                                                | 40  |
| 7.1 Transparente Darstellung der Änderungen an Warenbewegungen                            | 40  |
| 7.2 Neues Verhalten bei Änderungen an geprüften Warenbewegungen                           | 41  |
| 7.3 Korrektureinträge per erweiterte Suche finden                                         | 43  |
| 7.4 Drucken von BtM-Dokumentationen                                                       | 44  |
| 8 Reports                                                                                 | 46  |
| 8.1 Neue vordefinierte Abfragen, Felder und Optionen der Ergebnisverarbeitung             | 46  |
| 9 Informationen zu aktuellen Themen im Apothekenmarkt                                     | 47  |
| 9.1 Neuregelungen im Rahmenvertrag zum 01.07.2019                                         | 47  |
| 9.2 Aktuelles zur Kassennachschau                                                         | 47  |
| 9.3 Aktuelles zur Datenschutzgrundverordnung (DSGVO)                                      | 47  |
| 9.4 Aktuelles zu securPharm                                                               | 47  |
| 10 Unterstützung beim Arbeiten mit IXOS                                                   | 48  |
|                                                                                           |     |

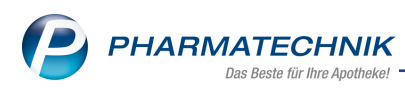

# 1 🚾 Änderung des Rahmenvertrags zum 01.07.2019

## 1.1 Änderung des Rahmenvertrags zum 01.07.2019 - Allgemeines

**Modul:** Kasse, Faktura, Systemsteuerung, Artikelverwaltung **Anwendungsfall:** rahmenvertragskonforme Abgabe **Neu/geändert:** 

Ab dem 01. Juli 2019 werden die Änderungen des Rahmenvertrags über die Arzneimittelversorgung nach § 129 Absatz 2 SGB V zwischen dem GKV-Spitzenverband (Spitzenverband Bund der Krankenkassen) und dem DAV (Deutscher Apopthekerverband e.V.) in Kraft treten. Den genauen Text des Rahmenvertrags können Sie unter folgendem Link nachlesen:

https://www.abda.de/fileadmin/assets/Vertraege/Rahmenvertrag-Arzneimittelversorgung-Paragraf-129-Abs-2-SGB-V-idF-2019-01-01.pdf

Zitat: " ... Die Neuregelungen sollen helfen, den Apothekenalltag zu vereinfachen und möglichst retaxsicher zu gestalten. ..."

Kurzfassung der Änderungen mit Auswirkung auf IXOS:

- Der Import- und Generikamarkt schließen sich zukünftig gegenseitig aus.
   Der Importmarkt besteht zukünftig nur aus denjenigen Fällen, in denen keine Generika, jedoch Importe abgegeben werden können:
  - keine Auswahlmöglichkeit außer Importarzneimittel (patentgeschützter Markt)
  - Ersetzungsausschluss vorgenommen, d.h. aut-idem-Kennzeichnung gesetzt
  - Fertigarzneimittel der Substitutionsausschlussliste (Arzneimittel-Richtlinie Anlage VII Teil B)
  - biotechnologisch hergestelltes Fertigarzneimittel außerhalb der Anlage 1 (d.h. nicht G-BA-geregelt)

In allen anderen Konstellationen werden Importarzneimittel wie Generika hinsichtlich der Austauschregeln behandelt.

- Im Importmarkt gelten neue Regeln zur Ermittlung der Preisgünstigkeit:
  - 15/15/5- statt 15/15-Regel zur Bestimmung der Preisgrenze f
    ür preisg
    ünstige Importe

Dabei ist der 'GKV-VK' (=Apo-VK - gestzliche Rabatte nach §130a Absatz 1, 1a, 2, 3a und 3b) maßgeblich und die Identität der Stückzahl / Füllmenge ist zu berück-sichtigen.

- Als 'preisgünstiger Import' im Sinne des Rahmenvertrags gilt ein Importarzneimittel, welches unter anderem folgende Bedingung erfüllt: GKV-VK des Importes ≤ ermittelte Preisgrenze auf Basis des Originals
- Die Preisgrenze wird wie folgt ermittelt:
  - Prüfung, ob ein Festbetrag zur Ermittlung der Preisgrenze heranzuziehen ist. Falls zum Original ein Festbetrag hinterlegt ist und dieser ≤ Apo-VK des Originals ist, dann ist die Bemessungsgröße gleich der Festbetrag. Andernfalls ist die Bemessungsgröße gleich dem GKV-VK des Originals.

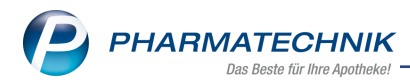

- 2. Berechnung der Preisgrenze nach der 15/15/5-Regel:
  - Falls Bemessungsgröße ≤ 100 €: Preisgrenze = Bemessungsgröße 15 %
  - Falls 100 € < Bemessungsgröße ≤ 300 €: Preisgrenze = Bemessungsgröße 15 €</li>
  - Falls Bemessungsgröße > 300 €: Preisgrenze = Bemessungsgröße 5 %
- Statt der bisherigen Importquote wurde ab dem 01.07.2019 ein Einsparziel von 2% vereinbart.

Für das neue Einsparziel von 2% soll nur noch der Importmarkt betrachtet werden und auch nur dann, wenn mindestens ein preisgünstiges Importarzneimittel zur Verfügung steht und keine Rabattverträge zu berücksichtigen sind.

- Anderungen in den Auswahlkriterien im Generikamarkt
  - Im Generikamarkt werden zukünftig Importe und Generika gleich behandelt.
  - Auch im Generikamarkt ist ab 01.07.2019 der GKV-VK (statt wie bisher der Apo-VK) bei der Entscheidung zur Preisgünstigkeit heranzuziehen.
  - Für die Auswahl anhand der Packungsgröße ist die N-Bezeichnung (N1, N2 bzw. N3) maßgeblich.

Beim Austausch von Fertigarzneimitteln, deren Stückzahl aufgrund unterschiedlicher Positionen in der PackungsV mehr als einer N-Bezeichnung zugeordnet werden kann, ist abweichend von § 8 Absatz 3 nur der N-Bereich maßgebend, der zu der verordneten PZN im Preis- und Produktverzeichnis angegeben ist.

- Bei Importarzneimitteln ist, unabhängig von der Angabe im Preis- und Produktverzeichnis, die für das Referenzarzneimittel (Originalartikel) gemeldete Darreichungsform zur Auswahl heranzuziehen.
- Das verordnete Arzneimittel darf nicht mehr automatisch abgegeben werden, sofern kein rabattbegünstigtes Arzneimittel vorhanden ist. Stattdessen darf eine Auswahl unter den vier preisgünstigsten Fertigarzneimitteln auf Basis des GKV-VK erfolgen.

(Bis 30.06.2019 darf das namentlich verordnete Arzneimittel oder eines der drei preisgünstigsten Arzneimittel abgegeben werden, sofern kein rabattbegünstigtes Arzneimittel vorhanden ist.)

- Bei gleicher Darreichungsform der in Anlage 1 genannten wirkstoffidentischen biotechnologisch hergestellten Arzneimittel sind diese laut Punkt 3 der Fachinformation unabhängig von der im Preis- und Produktverzeichnis gemeldeten Darreichungsform austauschbar.
- Zwischen Fertigarzneimitteln, die sich hinsichtlich der Verschreibungspflicht unterscheiden, ist ein Austausch nicht zulässig.
- Ein Austausch von Medizinprodukt und Arzneimittel gegeneinander ist nicht zulässig.
- Sowohl im Importmarkt als auch im Generikamarkt gilt, wenn kein rabattbegünstigtes Arzneimittel vorhanden ist oder nicht abgegeben werden kann, dass das abzugebende

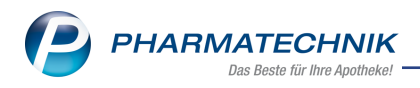

Arzneimittel nicht teurer als das verordnete Arzneimittel sein darf.

- Abgaberangfolge (§ 10)
  - § 11 Vorrang der Rabattverträge
  - § 12 Abgabe preisgünstiger Fertigarzneimittel (Generikamarkt ohne Rabattvertrag)
  - § 13 Abgabe preisgünstiger Importe
  - §14 Abweichung von der Abgaberangfolge Alle Abweichungen von der Abgaberangfolge sind mit einem Sonderkennzeichen

auf dem Verordnungsblatt zu kennzeichnen. Das Nähere zu dem vereinbarten Sonderkennzeichen ist in der Arzneimittelabrechnungsvereinbarung nach § 300 SGB V (Technische Anlagen 1 und 3) geregelt.

# 1.2 Grundlegende Auswirkungen auf IXOS ab 01.07.2019

**Modul:** Kasse, Faktura, Systemsteuerung, Artikelverwaltung **Anwendungsfall:** Vergleichsartikelsuchen einsehen bzw. starten **Neu/geändert:** 

Folgende Änderungen werden ab dem 01.07.2019 in Kraft treten:

Trennung von Import- und Generikamarkt

Durch die klare Trennung von Import- und Generikamarkt wird, falls keine Rabattartikel vorhanden sind (oder ggf. die Rabattvertragsartikel übergangen wurden),

• entweder eine aut idem-Suche für Artikel des Generikamarktes

• oder eine **Importsuche** für Artikel des **Importmarktes** durchgeführt.

<sup>\*\*</sup> D.h. im Rahmen der automatischen Artikelsuchen werden die aut idem-Suche und die Importsuche nicht mehr nacheinander durchgeführt.

## • Importmarkt: Bei der Anzeige / Berechnung der preisgünstigen Importe

• wird ab dem 01.07.2019 die neue "15/15/5-Regel" berücksichtigt

• wird bei Festbetragsartikeln die Preisgrenze auf Basis des Festbetrages berechnet Im Importmarkt sind – falls keine Rabattartikel vorhanden sind – prinzipiell alle Artikel (Original und seine Importe) abgabefähig. Jedoch hat die Abgabe eines preisgünstigen Importes Vorrang (zur Erfüllung des Einsparziels) und es gilt, dass das abzugebende Arzneimittel nicht teurer als das verordnete Arzneimittel sein darf.

• **Generikamarkt:** Bei der Anzeige der aut idem-Trefferliste / Berechnung der preisgünstigen Artikel

- ist nun ebenfalls der GKV-VK (und nicht mehr der Apo-VK) maßgeblich und wird daher in der Trefferliste angezeigt
- stehen nun die vier preisgünstigen Artikel zur Auswahl: Falls sich der verordnete Artikel bereits unter den vier preisgünstigen Artikeln befindet, wird ggf. die Preisgrenze anhand des GKV-VKs des verordneten Artikels gesetzt, so dass ggf. weniger als vier preisgünstige Artikel zur Auswahl stehen, da auch hier das abzugebende Arzneimittel nicht teurer als das verordnete Arzneimittel sein darf.
- Bei Importen ist die Darreichungsform des Originals maßgeblich.

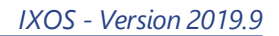

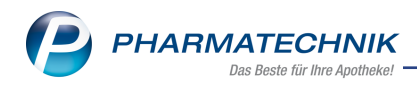

#### Beispiele

• Importmarkt ohne Rabattarzneimittel Preisgrenze = 465,15 \* 0,95 = 441,89

| Artikelbezeichnung Typ: Alle Artikel /Suche: Import /IK: 101540390 (Rahmenvertrag aktiv) |                   |                 |                   |               |          |                       |               |               |               |  |
|------------------------------------------------------------------------------------------|-------------------|-----------------|-------------------|---------------|----------|-----------------------|---------------|---------------|---------------|--|
| usgangsartikel                                                                           | DAR<br>FER        | Einheit P2      | ZN<br>0914422     | VK<br>465,15  | F        | Preisgrenze<br>441,89 |               |               |               |  |
| <u>1</u> Standard <u>2</u> Anbieter                                                      | <u>3</u> Lagerort | <u>4</u> Langna | me                | <u>5</u> Frei |          | <u>6</u> Frei         | <u>7</u> Frei | <u>F</u> ilia | len & Partner |  |
| Artikelbezeichnung                                                                       | DAR               | Einheit NP      | PZ                | ZN A          | nbieter  | VK                    | GKV-VK        |               | Status        |  |
| Accofil 30 Mio.e./0.5ML                                                                  | FER               | 5St N2          | <mark>=</mark> 10 | 914422 Ad     | cord He  | 465,15                | 465,15        | fΙ            |               |  |
| ACCOFIL 30 MIO.E./0.5ML                                                                  | IIL               | 5St N2          | 15                | 203269 OI     | ifarm Gr | 450,13                | 450,13        | fΙ            |               |  |
| ACCOFIL 30 MIO.E./0.5ML                                                                  | IIL               | 5St N2          | 12                | 566971 IN     | OPHA G   | 449,96                | 449,96        | fΙ            |               |  |
| ACCOFIL 30 MIO.E./0.5ML                                                                  | IIL               | 5St N2          | 15                | 200124 CC     | -PHARM   | 449,94                | 449,94        | fI            |               |  |
| Preisgünstige Importe                                                                    |                   |                 |                   |               |          |                       |               |               |               |  |
|                                                                                          |                   |                 |                   |               |          |                       |               |               |               |  |

Importmarkt ohne Rabattarzneimittel – mit Festbetrag (FB)
 FB (20,75) < Apo-VK (27,66) --> Preisgrenze = FB \*0,85 = 20,75\* 0,85 = (17,6375 -> kaufmännisch gerundet -->) 17,64

| Artikelbezeichnun            | g DAR                           | Einheit NP   | PZN      |
|------------------------------|---------------------------------|--------------|----------|
| AMARYL 2 mg T                | abletten 🙀 TAB                  | 1205t N2     | 09262256 |
| <u>A</u> BDA-Basisinfo       |                                 |              |          |
| A <u>B</u> DA-Abgabeinfo     |                                 |              |          |
|                              | Abrechnungsinformationen        |              |          |
| ABDA-Ver <u>t</u> riebsinfo  | Hilfsmittel zum Verbrauch       | Nein         | -        |
|                              | Zuz.frei n. §31(3) Teststreifen | Nein         | -        |
| AB <u>D</u> A-Lagerinfo      | Zuz.frei n. §31(3) preisgünstig | Nein         |          |
| ABDA-Änderungsinfo           | Mehrkostenfrei n. §31(2)        | Nein         | - i      |
| ABDA- <u>A</u> nderungsinio  | Festbetragstufe / -gruppe       | Stufe 2      | 12857    |
| E <u>i</u> nkauf / Retoure   | Festbetrag / Diff.zu FB         | 20,75        | 6,91     |
|                              | Zuzahlung / Zuz.+Mehrk.         | 5,00         | 11,91    |
| Einkauf / An <u>g</u> ebote  | aut idem-Auswahlgr. / WG14-Nr.  |              | 019755   |
| <u>V</u> erkauf              | Rabatte                         |              |          |
| Bedarfs <u>s</u> tatistik    | Apothekenrabatt gewähren        | $\checkmark$ |          |
|                              | Apothekenrabatt                 | 1,77         |          |
| Bestelloptimierung           | Anbieterrabatt                  |              |          |
|                              | Generikarabatt                  | 1,32         |          |
| <u>P</u> reisgestaltung      | Preismoratorium                 |              |          |
| Lagordaton                   | Rabatt § 130a (2) SGB V         |              |          |
| Lagerdaten                   | Rabatt§130b SGB V               |              |          |
| Lageri <u>n</u> fo F&P       | ApU mit Abzug § 130b            |              |          |
| <u>R</u> abattvereinbarungen |                                 |              |          |

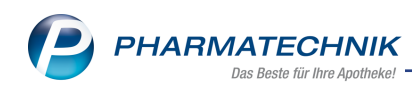

| 🛫 Kasse > Vergleichssuche Import    |                   |                  |             |               |            |               |               |         |              | × |  |
|-------------------------------------|-------------------|------------------|-------------|---------------|------------|---------------|---------------|---------|--------------|---|--|
| Artikelbezeichnung                  |                   | ×                | Q.          | <b></b>       |            |               |               |         |              |   |  |
| Filterkriterien                     | Typ: Alle Artike  | /Suche: Import   | /IK: 101    | .554013 (     | Rahmenver  | trag aktiv)   |               |         |              |   |  |
| Ausgangsartikel                     | DAR               | Einheit PZ       | N           | VK            | F          | Preisgrenze   |               |         |              |   |  |
| AMARYL 2MG                          | ТАВ               | 1205t 09         | 262256      | 27,66         |            | 17,64         |               |         |              |   |  |
| <u>1</u> Standard <u>2</u> Anbieter | <u>3</u> Lagerort | <u>4</u> Langnar | ne          | <u>5</u> Frei |            | <u>6</u> Frei | <u>7</u> Frei | Eiliale | en & Partner |   |  |
| Artikelbezeichnung                  | DAR               | Einheit NP       | PZ          | ۲N.           | Anbieter   | VK            | GKV-VK        |         | Status       |   |  |
| 🔛 AMARYL 2MG                        | ТАВ               | 120St N2         | <b>—</b> 09 | 262256        | Sanofi-Ave | 27,66         | 26,34         | F       |              |   |  |
| AMARYL 2MG                          | TAB               | 120St N2         | 03          | 215310        | KOHLPHAR   | 20,75         | 20,75         | f       |              |   |  |
| AMARYL 2MG                          | TAB               | 120St N2         | 09          | 284542        | EMRA-ME    | 19,85         | 19,85         | f       |              |   |  |
| Preisgünstige Importe               |                   |                  |             |               |            |               |               |         |              |   |  |
| kein Treffer gefunden               |                   |                  |             |               |            |               |               |         |              |   |  |

#### • Generikamarkt - aut idem-Suche

Der verordnete Artikel (markiert, PZN 08738024) ist nicht abgabefähig, da er nicht zu den vier preisgünstigen Artikeln zählt. Abgabefähig sind nur die vier anhand des GKV-VK preisgünstigen Artikel. Falls mehr als vier Artikel die vier preisgünstigen GKV-VKs haben, werden alle diese Artikel angezeigt. Falls das verordnete Arzneimittel bereits unter den vier preisgünstigen Artikels ist, darf nur dieses und die im GKV-

VK günstigeren oder gleich teuren Artikel abgegeben werden.

Preisgrenze auf Basis des "viertgünstigsten" GKV-VK = 49,97

Die Spalte GKV-VK wird nun auch in einer aut idem-Trefferliste angezeigt; die Treffer sind nach GKV-VK absteigend sortiert.

| Artikelbezeichnung           |               |                   | •              |               | NICHT G-   | BA-geregelt. I   | Bitte prüfen Si | ie die Austauschbar           | keit! |
|------------------------------|---------------|-------------------|----------------|---------------|------------|------------------|-----------------|-------------------------------|-------|
| Filterkriterien 1            | Typ: Alle A   | rtikel /Suche: a  | ut idem /gl. V | /irkstoffstär | ke /DAR: g | gleich /IK: 1015 | 40390 (Rahme    | envertrag aktiv)              |       |
|                              |               |                   |                |               |            |                  |                 |                               |       |
| sgangsartikel                | D             | AR Einheit        | PZN            | VK            |            | Preisgrenze      | Preisgruppe     | ABDA-WGS                      |       |
| NOTEC 5MG/5MG                | н             | KP 100St          | 08738024       | 55,09         |            | 49,97            |                 | AC09BB07                      |       |
| Standard <u>2</u> Anbieter   | <u>3</u> Lage | rort <u>4</u> Lar | igname         | <u>5</u> Frei | <u>6</u>   | <u>i</u> Frei    | <u>7</u> Frei   | <u>Filialen &amp; Partner</u> |       |
| Artikelbezeichnung           | DAR           | Einheit NP        | PZN            | Anbieter      | Zu+MK      | VK               | GKV-VK          | Status                        |       |
| 😐 RAMIPRIL ARI AMLOD 5,      | НКР           | 100St N3          | 13880327       | Aristo Pha    | 5,06       | 50,59            | 50,59           | 1                             |       |
| E TONOTEC 5MG/5MG            | нкр           | 100St N3          | 08738024       | APONTIS #     | 9,56       | 55,09            | 55,09           | F                             |       |
| Preisgünstig (nach aut idem) |               |                   |                |               |            |                  |                 |                               |       |
| 🔛 RAMI/AMLODIPIN RATI        | gi hkp        | 98St N3           | 13752753       | RATIOPH       | 5,00       | 49,97            | 49,97           | 1                             |       |
| 📟 RAMIPRIL/AMLO ABZ 5 🗲      | НКР           | 98St N3           | 13578137       | AbZ-Phan      | 5,00       | 49,97            | 49,97           | - F                           |       |
| 🔜 RAMIPRIL HEXAL PL AM       | НКР           | 100St N3          | 09635102       | HEXAL A       | 5,06       | 50,59            | 47,46           | - F -                         |       |
|                              |               | 1000 100          | 10500405       |               |            | - 29.22          | 20.22           | -                             |       |

• Generikamarkt - Nicht G-BA-geregelter Import

Bei Importen mit von ihrem Original abweichender Darreichungsform werden Sie bei

nicht durch den G-BA geregeltem Wirkstoff ab 01.07.2019 durch das 🕑 Icon und dessen entsprechendem Tooltip auf diesen Umstand in Rabattvertrags- und aut idem-Suchen hingewiesen.

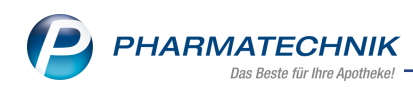

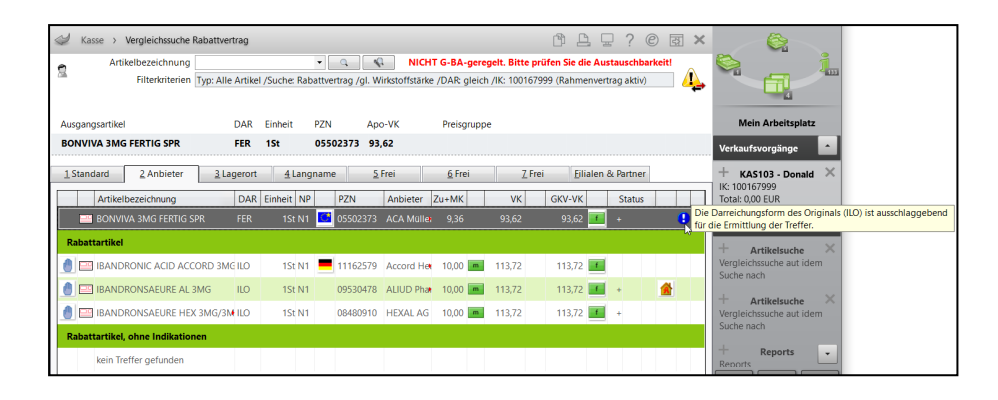

# 1.3 Anpassung der Trefferliste im Rezeptscan (Trennung Generika-/Importmarkt) ab 01.07.2019

Modul: Kasse, Faktura

Anwendungsfall: Rezeptscan

#### Neu/geändert:

Da ab dem 01.07.2019 eine klare Trennung zwischen Import- und Generikamarkt besteht, werden entweder die Trennzeile **Preisgünstige Importe** (im Importmarkt) oder die Trennzeile **Preisgünstig (nach aut idem)** (im Generikamarkt) angezeigt werden. Im Importmarkt kommt ggf. die Trennzeile **rabattierte Artikel** hinzu, sofern es rabattierte Artikel gibt.

| aut / | 4 | ENBREL 10MG F KIND+JUG      | PFIZER PH) TRS | 4St N1     | 09221984 |        |        |
|-------|---|-----------------------------|----------------|------------|----------|--------|--------|
|       | L | ENBREL 10MG KINDER JUGE     | KOHLPHAF TRS   | 4St N1     | 10039693 |        | - 🖸    |
|       |   | Artikelbezeichnung          | Anbieter DAR   | Einheit NP | PZN      | Status | VK     |
|       |   | ENBREL 10MG F KIND+JUGE     | PFIZER PH TRS  | 4St N1     | 09221984 |        | 373,20 |
|       |   | Preisgünstige Importe       |                |            |          |        |        |
|       |   | ENBREL 10MG KINDER JUGE     | KOHLPHAN TRS   | 4St N1     | 10039693 |        | 354,50 |
|       |   | ENBREL 10MG F KIND+JUGE     | axicorp Ph PLI | 4St N1     | 11536620 |        | 350,85 |
|       |   | ENBREL 10MG F KIND+JUGE     | EurimPhan TRS  | 4St N1     | 10304304 |        | 350,85 |
|       |   | 🕸 🛄 ENBREL 10MG KIND U JUGE | EMRA-MEE PLI   | 4St N1     | 11562161 |        | 350,85 |
|       |   | ENBREL F KIND+JUGENDL       | CC-PHARN PLI   | 4St N1     | 09895671 |        | 347,92 |
|       |   |                             |                |            |          |        |        |
|       |   | •                           | Ш              |            |          |        | •      |

Beispiel: Importsuche im Importmarkt

| aut<br>idem | А | TONOTEC 5MG/5MG              | APONTIS P HKP   | 100St N3   | 08738024 📭 |        | -          |
|-------------|---|------------------------------|-----------------|------------|------------|--------|------------|
|             | 1 | RAMIDIPIN 5MG/5MG HKP        | TAD PHAR HKP    | 100St N3   | 12520495 🗵 | l      | • <b>I</b> |
|             |   | Artikelbezeichnung           | Anbieter DAR    | Einheit NP | PZN        | Status | VK         |
|             |   | RAMIPRIL ARI AMLOD 5/5M      | Aristo Phat HKP | 100St N3   | 13880327   |        | 50,59      |
|             |   | TONOTEC 5MG/5MG              | APONTIS P HKP   | 100St N3   | 08738024   |        | 55,09      |
|             |   | Preisgünstig (nach aut idem) |                 |            |            |        |            |
|             |   | 🔤 RAMI/AMLODIPIN RATIO 5/8   | RATIOPHA HKP    | 98St N3    | 13752753   | 1      | 49,97      |
|             |   | 🔤 RAMIPRIL/AMLO ABZ 5/5 HK   | AbZ-Pharn HKP   | 98St N3    | 13578137 🔳 | 1      | 49,97      |
|             |   | RAMIPRIL HEXAL PL AM 5/5     | HEXAL AG HKP    | 100St N3   | 09635102   | (      | 50,59      |
|             |   | RAMIDIPIN 5MG/5MG HKP        | TAD PHAR HKP    | 100St N3   | 12520495 🔟 |        | 28,32      |
|             |   |                              |                 |            |            |        |            |
|             |   | •                            |                 |            |            |        | •          |

Beispiel: aut idem-Suche im Generikamarkt

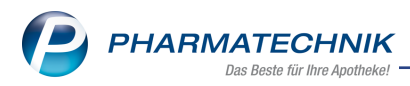

## 1.4 Konfiguration der automatischen Suchen bei Verkäufen ab 01.07.2019

#### Modul: Kasse, Faktura, Systemsteuerung

Anwendungsfall: Konfiguration der automatischen Suchen

#### Neu/geändert:

Aktuell nutzen die weitaus meisten Apotheken die aut idem- und die Importsuche nur für GKV-Rezeptverkäufe. Nur relativ wenige Apotheken nutzen die Vergleichsartikelsuchen für alle Rezeptverkäufe, d.h. auch im Privat- und Grünen Rezept.

Bei Privatrezepten ist die Meinung der Privatkassen geteilt: einige legen Wert darauf, dass preisgünstig / wirtschaftlich abgegeben wird, andere legen Wert darauf, dass der verordnete Artikel abgegeben wird.

Bei Grünen Rezepten mit nicht verschreibungspflichtigen Artikeln ist es i.d.R. nicht erwünscht oder erforderlich, dass automatisch nach preisgünstigen Importen oder preisgünstigen Substituten nach aut idem gesucht wird.

Aufgrund dieser Gegebenheiten wurden die Konfigurationsparameter für die Anzeige der Trefferlisten aufgesplittet, so dass Sie für GKV- und Privatrezepte ab dem 01.07.2019 getrennt entscheiden können, ob und unter welchen Umständen die Trefferlisten angezeigt werden sollen:

#### • Autom. aut idem-Suche (GKV-Rezept)

Mit diesem Konfigurationsparameter legen Sie fest, ob ab dem 01.07.2019 für GKV-Rezeptverkäufe im Generikamarkt die Trefferliste der aut idem-Suche immer angezeigt werden soll, oder nur dann, wenn der verordnete Artikel nicht zu den vier preisgünstigen Artikeln zählt. Mögliche Einstellungen:

- **immer** Die Trefferliste der aut idem-Suche wird immer angezeigt.
- **nur, falls notwendig** In GKV-Rezeptverkäufen im Generikamarkt wird die Trefferliste der aut idem-Suche nur dann angezeigt, wenn der verordnete Artikel nicht zu den vier preisgünstigsten Artikeln zählt.

Die automatische Einstellung dieses Konfigurationsparameters nach der Installation der IXOS-Version 2019.9 richtet sich danach, welche Einstellung Sie im Kon-

figurationsparameter Autom. aut idem-Suche (bis zum 30.06.2019 gültig) haben:

| Autom. aut idem-Suche (bis 30.06.2019) | Autom. aut idem-Suche (GKV) (ab<br>01.07.2019) |
|----------------------------------------|------------------------------------------------|
| Nein                                   | nur, falls notwendig                           |
| nur bei GKV-Rezepten                   | immer                                          |
| bei allen Rezeptverkäufen              | immer                                          |

#### • Autom. Importsuche (GKV-Rezept)

Mit diesem Konfigurationsparameter legen Sie fest, ob ab dem 01.07.2019 bei GKV-Rezeptverkäufen im Importmarkt die Import-Trefferliste nach einer automatischen Suche nach Importartikeln immer, nie oder nur bei Vorhandensein von preisgünstigen Importen angezeigt werden soll. Mögliche Einstellungen:

- **immer** Die Import-Trefferliste wird bei GKV-Rezeptverkäufen im Importmarkt immer angezeigt.
- **nur, falls preisgünstig** Die Import-Trefferliste mit Importartikeln wird für GKV-Rezeptverkäufe nur dann angezeigt, wenn es preisgünstige Importe gibt.
- **nie** Es wird keine Import-Trefferliste angezeigt.

Die automatische Einstellung dieses Konfigurationsparameters nach der Installation der IXOS-Version 2019.9 richtet sich danach, welche Einstellung Sie im Kon-

figurationsparameter Autom. Importsuche (bis zum 30.06.2019 gültig) haben:

| Autom. Importsuche (bis 30.06.2019) | Autom. Importsuche (GKV-Rezept) (ab<br>01.07.2019) |
|-------------------------------------|----------------------------------------------------|
| Nein                                | nie                                                |
| nur bei GKV-Rezepten                | nur, falls preisgünstig                            |
| bei allen Rezeptverkäufen           | nur, falls preisgünstig                            |

### • Autom. aut idem-Suche (Privatrezept)

Mit diesem Konfigurationsparameter legen Sie fest, ob ab dem 01.07.2019 für Verkäufe auf Privatrezept oder verschreibungspflichtige Artikel auf Grünem Rezept im Generikamarkt die Trefferliste der aut idem-Suche immer oder nie angezeigt werden soll. Mögliche Einstellungen:

- nie Es wird keine Trefferliste der aut idem-Suche angezeigt.
- immer In Verkäufen auf Privatrezept oder bei verschreibungspflichtigen Artikeln auf Grünem Rezept im Generikamarkt wird dieTrefferliste der aut idem-Suche immer angezeigt.

Die automatische Einstellung dieses Konfigurationsparameters nach der Installation der IXOS-Version 2019.9 richtet sich danach, welche Einstellung Sie im Konfigurationsparameter **Autom. aut idem-Suche** (bis zum 30.06.2019 gültig) haben:

| Autom. aut idem-Suche (bis 30.06.2019) | Autom. aut idem-Suche (Privatrezept) (ab<br>01.07.2019) |
|----------------------------------------|---------------------------------------------------------|
| Nein                                   | nie                                                     |
| nur bei GKV-Rezepten                   | nie                                                     |
| bei allen Rezeptverkäufen              | immer                                                   |

#### • Autom. Importsuche (Privatrezept)

Mit diesem Konfigurationsparameter legen Sie fest, ob ab dem 01.07.2019 bei Verkäufen auf Privatrezept oder verschreibungspflichtige Artikel auf Grünem Rezept im Importmarkt die Import-Trefferliste nach einer automatischen Suche nach Importartikeln immer oder nie angezeigt werden soll. Mögliche Einstellungen:

• nie - Es wird keine Import-Trefferliste angezeigt.

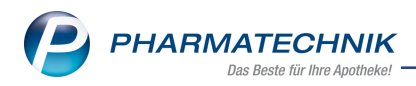

• **immer** - Die Import-Trefferliste wird bei Verkäufen auf Privatrezept oder bei verschreibungspflichtigen Artikeln auf Grünem Rezept im Importmarkt immer angezeigt.

Die automatische Einstellung dieses Konfigurationsparameters nach der Installation der IXOS-Version 2019.9 richtet sich danach, welche Einstellung Sie im Kon-

figurationsparameter Autom. Importsuche (bis zum 30.06.2019 gültig) haben:

| Autom. Importsuche (bis 30.06.2019) | Autom. Importsuche (Privatrezept) (ab<br>01.07.2019) |
|-------------------------------------|------------------------------------------------------|
| Nein                                | nie                                                  |
| nur bei GKV-Rezepten                | nie                                                  |
| bei allen Rezeptverkäufen           | immer                                                |

Für Verordnungen auf **Grünes Rezept** wird unterschieden, ob verschreibungspflichtige oder nicht verschreibungspflichtige Artikel verordnet sind:

- nicht verschreibungspflichtige Artikel: Der Verkauf wird wie ein Normalverkauf behandelt.
- verschreibungspflichtige Artikel: Der Verkauf wird wie ein Privatrezept behandelt.

Eine Suche innerhalb der gleichen N-Bezeichnung nach einer kleineren Packungsgröße ist mittlerweile hinfällig. Lt. § 8 Abs. 3 Satz 1 und 2 im Rahmenvertrag stehen alle Packungsgrößen innerhalb einer N-Bezeichnung zur Auswahl. Der Konfigurationsparameter 'Autom. Suche kleinere Normpackung' wurde aus diesem Grund entfernt.

# 1.5 RX 4.0 Sortimentssteuerung

Modul: RX 4.0 Sortimentssteuerung, Systemsteuerung Anwendungsfall: RX 4.0 Sortimentssteuerung nutzen Neu/geändert:

Aufgrund der verordneten Artikel auf einem Grünen Rezept kommen unterschiedliche Konfigurationen bei der Suche und Auswahl der Substitute zum Tragen:

- Verordnung von nicht verschreibungspflichtigen Artikeln auf Grünem Rezept Abhängig vom Konfigurationsparameter Autom. Suche Bevorz. Sortiment (im Normalverkauf) wird ggf. eine Suche nach vergleichbaren Artikeln im bevorzugten Sortiment gestartet und ggf. die Trefferliste angezeigt.
- Verordnung von verschreibungspflichtigen Artikeln auf Grünem Rezept Abhängig vom Konfigurationsparameter Fav. Artikel PKV (Kriterien Artikelauswahl) wird – wie bisher –der favorisierte Artikel anhand der Kriterien Artikelauswahl PKV/Grün entweder vorgeschlagen, automatisch übernommen oder nicht berücksichtigt.

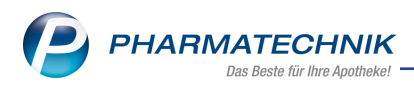

# 1.6 Infobereich der Artikeltrefferlisten: Verweis auf Fachinformationen bei fehlenden aut idem-Indikationen

#### Modul: Artikelverwaltung

Anwendungsfall: Infobereich der Artikeltrefferlisten

#### Neu/geändert:

Sollten bei den Artikeln in Vergleichssuchen keine aut idem-Indikationen hinterlegt sein, wird auf die Fachinformationen verwiesen.

| S)        | Kasse > Vergleichssuche I                                                 | mport             |                |          |                  |                                   |                                   |                        | ĵ [ | 1 🛛 ?         | e    | 장 | × |
|-----------|---------------------------------------------------------------------------|-------------------|----------------|----------|------------------|-----------------------------------|-----------------------------------|------------------------|-----|---------------|------|---|---|
| •         | Artikelbezeichnung                                                        |                   |                | - 0      |                  |                                   |                                   |                        |     |               |      |   |   |
| 24        | Filterkriterien                                                           | Typ: Alle Artikel | /Suche: Impo   | ort /IK: | 101540390        | )                                 |                                   |                        |     |               |      |   |   |
|           |                                                                           |                   |                |          |                  |                                   |                                   |                        |     |               |      |   |   |
| Au        | sgangsartikel                                                             | DAR               | Einheit P      | ZN       | VK               |                                   | Preisgrenze                       |                        |     |               |      |   |   |
| PA        | LEXIA 50MG                                                                | FTA               | 50St 0         | 075621   | 32 107,          | 55                                | 87,20                             |                        |     |               |      |   |   |
| 1         | Standard 2 Anbieter                                                       | <u>3</u> Lagerort | <u>4</u> Langn | ame      | <u>5</u> Fr      | ei                                | <u>6</u> Frei                     | <u>Z</u> Frei          | Eil | lialen & Part | ner  |   |   |
|           | Artikelbezeichnung                                                        | DAR               | Einheit NP     |          | PZN              | Anbieter                          | VK                                | GKV-VK                 |     | Status        |      |   | - |
|           | PALEXIA 50MG                                                              | FTA               | 50St N2        | = (      | 07562132         | Grünentha                         | 107,55                            | 102,20                 |     |               |      |   |   |
| Р         | reisgünstige Importe                                                      |                   |                |          |                  |                                   |                                   |                        |     |               |      |   | Е |
|           | 🔜 PALEXIA 50MG                                                            | FTA               | 50St N2        |          | 12537490         | KOHLPHAR                          | 91,67                             | 87,20                  |     |               |      |   |   |
|           | PALEXIA 50MG                                                              | FTA               | 50St N2        | C        | 12552963         | Allomedic                         | 89,95                             | 85,58                  |     |               |      |   |   |
|           | PALEXIA 50MG                                                              | FTA               | 50St N2        | C        | 13249037         | EMRA-ME                           | 89,95                             | 85,58                  |     |               |      |   |   |
| Inha      | altsstoffe Dosierung aut ide                                              | m-Indikationen    | Zusatzinfor    | mation   | en <u>S</u> onde | enapplikatio                      | n <u>P</u> reisinfor              | mation                 |     |               |      |   |   |
| PA        | LEXIA 50MG                                                                |                   | FTA 5          | 0St      | P                | ALEXIA 50                         | MG                                |                        |     | FTA           | 50St |   |   |
| Ke<br>Bit | ine aut idem-Indikationen hinterler<br>te prüfen Sie die Fachinformation. | gt.               |                |          | *                | Keine aut iden<br>Bitte prüfen Si | n-Indikationen<br>e die Fachinfor | hinterlegt.<br>mation. |     |               |      |   | * |

## 1.7 Anzeige des Preisankers bei der Importsuche

#### Modul: Artikelverwaltung

Anwendungsfall: Trefferliste der Importsuche einsehen

#### Neu/geändert:

Laut Rahmenvertrag § 13 Abgabe preisgünstiger Importe nach § 9 Absatz 1 Absatz (2) Satz 2 gilt folgendes:

Zitat: "Es darf nur ein Fertigarzneimittel ausgewählt werden, das unter Berücksichtigung der gesetzlichen Rabatte nicht teurer als das namentlich verordnete Fertigarzneimittel ist." Falls für einen verordneten preisgünstiger Importartikel im Importmarkt keine Rabattartikel existieren oder übergangen wurden und es gibt mindestens einen weiteren preisgünstigen Importartikel , dessen GKV-VK größer als der GKV-VK des verordneten Artikels ist, dann wird die Trennzeile **Preisgünstige Importe oberhalb des Preisankers** angezeigt. Als Preisanker wird der kleinere Wert aus Preisgrenze und GKV-VK des verordneten Artikels angesetzt. Die Artikel unter dieser Trennzeile sollten Sie nicht abgeben.

Preisgünstige Importartikel, deren GKV-VK gleich teuer oder günstiger als der des verordneten Artikels sind, werden unterhalb der Trennzeile **Preisgünstige Importe** angezeigt. Falls mehrere gleich teure Importartikel wie der verordnete Artikel existieren, dann wird die Trennzeile **Preisgünstige Importe** oberhalb dieser Artikel angezeigt und der verordnete Artikel wird anhand der Standardsortierung einsortiert und markiert.

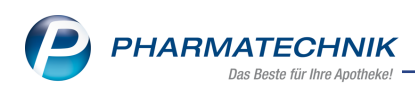

| Ş       | Kasse >      | Vergleichssuche I | Import        |         |               |      |      |               |            |               | ß             | ≞ ⊒ ?             | @ & × |
|---------|--------------|-------------------|---------------|---------|---------------|------|------|---------------|------------|---------------|---------------|-------------------|-------|
| 0       | Arti         | kelbezeichnung    |               |         |               | •    |      | •             |            |               |               |                   |       |
| <u></u> |              | Filterkriterien   | Typ: Alle Ar  | tikel , | /Suche: Im    | port | /IK: | 101540390     |            |               |               |                   |       |
|         |              |                   |               |         |               |      |      |               |            |               |               |                   |       |
| Au      | gangsartikel |                   | D/            | AR      | Einheit       | PZI  | N    | VK            |            | Preisgrenze   |               |                   |       |
| EN      | BREL 10MG    | KIND U JUGEN      | D PL          | 1       | 4St           | 11   | 5621 | 161 350,8     | 5          | 335,49        |               |                   |       |
| 1       | Standard     | 2 Anbieter        | <u>3</u> Lage | rort    | <u>4</u> Lang | gnar | ne   | <u>5</u> Frei |            | <u>6</u> Frei | <u>7</u> Frei | Eilialen & Partne | er    |
|         | Artikel      | bezeichnung       |               | DAR     | Einheit       | NP   |      | PZN           | Anbieter   | VK            | GKV-VK        | Status            |       |
|         | ENBRE        | L 10MG F KIND+.   | JUGENDL • 1   | RS      | 4St           | N1   | -    | 09221984      | PFIZER PH  | \$ 373,20     | 353,15        |                   |       |
| Р       | reisgünstige | Importe oberha    | lb des Preis  | anke    | rs            |      |      |               |            |               |               |                   |       |
|         | ENBRE        | L 10MG KINDER     | JUGENDL 1     | rrs     | 4St           | N1   | Ċ    | 10039693      | KOHLPHA    | R 354,50      | 335,48        |                   |       |
| Р       | reisgünstige | Importe           |               |         |               |      |      |               |            |               |               |                   |       |
|         | 😐 ENBRE      | L 10MG F KIND+.   | JUGENDL 🕨 F   | PLI     | 4St           | N1   | Ċ    | 11536620      | axicorp Ph | 8 350,85      | 332,03        |                   |       |
|         | 😐 ENBRE      | L 10MG F KIND+.   | JUGENDL • 1   | RS      | 4St           | N1   | Ċ    | 10304304      | EurimPhan  | 350,85        | 332,03        |                   |       |
| Av      | 😐 ENBRE      | L 10MG KIND U J   | UGEND F       | PLI     | 4St           | N1   | Ċ    | 11562161      | EMRA-ME    | B 350,85      | 332,03        |                   |       |
|         | ENBRE        | L F KIND+JUGEN    | DL F          | PLI     | 4St           | N1   | Ċ    | 09895671      | CC-PHARM   | \$ 347,92     | 329,26        |                   |       |
|         |              |                   |               |         |               |      |      |               |            |               |               |                   |       |
|         |              |                   |               |         |               |      |      |               |            |               |               |                   |       |
|         |              |                   |               |         |               |      |      |               |            |               |               |                   |       |
|         |              |                   |               |         |               |      |      |               |            |               |               |                   |       |
|         |              |                   |               |         |               |      |      |               |            |               |               |                   |       |
|         |              |                   |               |         |               |      |      |               |            |               |               |                   |       |

In diesem Beispiel wurde wie folgt gerechnet:

Preisgrenze= GKV-VK des Originalartikels x <15/15/5-Regel> = 353,15 € x 0,95=335,49 € --> Als preisgünstiger Importartikel gilt also auch noch der Artikel mit einem GKV-VK von 335,48 €. Da er aber teurer als der verordnete Artikel ist, dessen GKV-VK=332,03 € beträgt, wird er unter **Preisgünstige Importe oberhalb des Preisankers** einsortiert, da er oberhalb des sogenannten Preisankers liegt.

Alle anderen gleich teuren und günstigeren Importartikel als der verordnete Artikel werden unter **Preisgünstige Importe** einsortiert. Dies trifft in unserem Beispiel auch auf den verordneten Artikel zu.

Die Kennzeichnung von Artikeln mit den bisherigen Preisanker-Icons (3) / (3) auf Basis des Apo-VK entfällt damit.

#### 1.8 Trefferliste der Wirkstoffsuche und Suche nach Wirkstoffverordnung

#### **Modul:** Artikelverwaltung, Kasse

**Anwendungsfall:** Trefferliste der Wirkstoffsuche und Suche nach Wirkstoffverordnung einsehen

#### Neu/geändert:

Bei einer **Wirkstoffsuche** werden ab dem 01.07.2019 die Treffer, zu denen keine vergleichbaren Rabattartikel existieren, ggf. in die Sektion **Preisgünstige Artikel (aut idem, Importe)** anhand ihres **GKV-VK**s eingeordnet, sofern diese

- zu den vier preisgünstigen Artikel nach aut idem (im Generikamarkt) oder
- den nach der 15/15/5-Regel (inkl. Berücksichtigung des Festbetrags) preisgünstigen Importen (im Importmarkt) gehören.

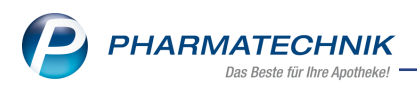

Sofern Rabattartikel existieren, werden unter der Sektion **Preisgünstige Artikel (aut idem, Importe)** keine Treffer angezeigt, wenn Sie die Suche auf eine Wirkstoffstärke, Darreichungsform, Packungsgröße/Einheit und / oder Normpackung eingeschränkt haben. Ohne diese Einschränkungen können Sie Treffer in allen Sektionen haben, wobei die Anzeige bei Artikeln bei gleicher Wirkstoffstärke, Darreichungsform, Packungsgröße/Einheit oder Normpackung nur in einer der beiden Sektionen **Rabattartikel** oder **Preisgünstige Artikel (aut idem, Importe)** erfolgt.

| I Kasse > Artikels            | uche                |        |            |           |           |             |               |                 | ð l                | ⊒ ? (             | ) & × |
|-------------------------------|---------------------|--------|------------|-----------|-----------|-------------|---------------|-----------------|--------------------|-------------------|-------|
| Artikelbezei                  | chnung              |        |            | •         | ۹.        | l           |               |                 |                    |                   |       |
| Filter                        | kriterien Typ: Alle | Artike | I /Suche:  | Wirkstoff | /DAR: HKP | /NP: N3 /IK | : 1015403     | 90 /nur Kombipi | räparate           |                   |       |
|                               |                     |        |            |           |           |             |               |                 |                    |                   |       |
| <u>1</u> Standard <u>2</u> Ar | bieter <u>3</u> La  | gerort | <u>4</u> 1 | angname.  | 5         | Frei        | <u>6</u> Frei | <u>7</u> Fre    | ei                 |                   |       |
| Artikelbezeich                | nung                | DAR    | Einheit    | NP        | PZN       | Anbieter    | Zu+MK         | VK              | GKV-VK             | Status            |       |
| Rabattartikel                 |                     |        |            |           |           |             |               |                 |                    |                   |       |
| kein Treffer get              | unden               |        |            |           |           |             |               |                 |                    |                   |       |
| Preisgünstige Artikel         | (aut idem, Impo     | rte)   |            |           |           |             |               |                 |                    |                   |       |
| 🔤 RAMIDIPIN 5M                | G/5MG HKP           |        | 100St      |           | 12520495  | TAD PHAR    |               | z 28,32         | 28,32 🛛            | 1                 |       |
| 🔛 RAMIPRIL HEX                | AL PL AM 5/5        | нкр    | 100St      | N3        | 09635102  | HEXAL AG    | 5,06          | 50,59           | 47,46              | f -               |       |
| RAMI/AMLODI                   | PIN RATIO 5/5       | нкр    | 98St       | N3        | 13752753  | RATIOPHA    | 5,00          | 49,97           | 49,97              | f                 |       |
| RAMIPRIL/AML                  | O ABZ 5/5 HKP       | нкр    | 98St       | N3        | 13578137  | ABZ-PHAR    | 5,00          | 49,97           | 49,97              | f                 |       |
| Wirkstoffgleiche Prä          | parate              |        |            |           |           |             |               |                 |                    |                   |       |
| RAMIPRIL ARI                  | AMLOD 5/5MG         | нкр    | 100St      | N3        | 13880327  | Aristo Pha  | 5,06          | 50,59           | 50,59              | f                 |       |
| TONOTEC 5MG                   | /5MG                | нкр    | 100St      | N3        | 08738024  | APONTIS P   | 9,56          | 55,09           | 55,09              | F                 |       |
|                               |                     |        |            |           |           |             |               |                 |                    |                   |       |
|                               |                     |        |            |           |           |             |               |                 |                    |                   |       |
|                               |                     |        |            |           |           |             |               |                 |                    |                   |       |
|                               |                     |        |            |           |           |             |               |                 |                    |                   |       |
|                               |                     |        |            |           |           |             |               |                 |                    |                   |       |
|                               |                     |        |            |           |           |             |               |                 |                    |                   |       |
| Strg Speichern Suc            | hen Neu             | Lös    | chen       | Warenkorb | Info      | ABDA-D      | B Det         | tails Drucken   | Nur                | Vergleichs-       | Idem  |
| Alt F1                        | 2 F3                |        | F4         | F5        | F6        | F7          | F             | 8 F9            | Lagerartike<br>F10 | el artikel<br>F11 | F12   |

Beispiel: Vergleichsartikel-Wirkstoffsuche inklusive wirkstoffgleicher Artikel, ohne Rabattartikel

|             |               | Therefore      | i Typ. Alle | ATUKEI | Journe  | . WIIKSLOH | JUAN HKP   | /INF. IND /IK. | 1005000077    | nur kombipia  | aparate        |             |      |
|-------------|---------------|----------------|-------------|--------|---------|------------|------------|----------------|---------------|---------------|----------------|-------------|------|
| <u>1</u> St | andard        | 2 Anbieter     | <u>3</u> La | gerort | 4       | Langname   | e <u>5</u> | Frei           | <u>6</u> Frei | <u>7</u> Frei |                |             |      |
|             | Artikelbe     | zeichnung      |             | DAR    | Einheit | NP         | PZN        | Anbieter 2     | Zu+MK         | VK            | GKV-VK         | Status      |      |
| Rat         | oattartikel   |                |             |        |         |            |            |                |               |               |                |             |      |
| (           | 🔤 Ramipril    | . HEXAL PL AI  | VI 5/5      | нкр    | 100S    | t N3       | 09635102   | HEXAL AG       | 5,06 📠        |               | 47,46          |             |      |
| [           |               | ARI AMLOD      | 5/5MG       | нкр    | 100S    | t N3       | 13880327   | Aristo Pha     | 5,06 m        | 50,59         | 50,59          |             |      |
| Pre         | isgünstige A  | rtikel (aut id | em, Impor   | te)    |         |            |            |                |               |               |                |             |      |
|             | kein Treff    | er gefunden    |             |        |         |            |            |                |               |               |                |             |      |
| Wir         | rkstoffgleich | e Präparate    |             |        |         |            |            |                |               |               |                |             |      |
| [           |               | IN 5MG/5MG     | нкр         | нкр    | 100S    | t N3       | 12520495   | TAD PHAR       | z             | 28,32         | 28,32 🗾        |             |      |
| [           | 🔤 RAMI/AN     | ILODIPIN RAT   | 10 5/5      | нкр    | 985     | t N3       | 13752753   | RATIOPHA       | 5,00          | 49,97         | 49,97 📑        |             |      |
| [           | 😐 Ramipril    | /AMLO ABZ S    | 5/5 HKP     | нкр    | 985     | t N3       | 13578137   | ABZ-PHAR       | 5,00          | 49,97         | 49,97 📑        |             |      |
| [           |               | 5MG/5MG        |             | нкр    | 1005    | t N3       | 08738024   | APONTIS P      | 9,56          | 55,09         | 55,09 <b>F</b> |             |      |
|             |               |                |             |        |         |            |            |                |               |               |                |             |      |
|             |               |                |             |        |         |            |            |                |               |               |                |             |      |
|             |               |                |             |        |         |            |            |                |               |               |                |             |      |
| rg          | Speichern     | Suchen         | Neu         | Lös    | chen    | Warenkort  | o Info     | ABDA-DE        | B Details     | Drucken       | Nur            | Vergleichs- | ldem |
| lt          | F1            | F2             | F3          | F      | 4       | F5         | FG         | F7             | F8            | F9            | F10            | F11         | F12  |

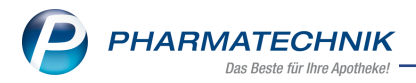

Beispiel: Vergleichsartikel-Wirkstoffsuche inklusive wirkstoffgleicher Artikel, mit Rabattartikeln

Ab dem 01.07.2019 werden bei einer **Erweiterten Suche – Wirkstoffverordnung** in der Trefferliste in der Sektion **Preisgünstig (nach aut idem)** die vier preisgünstigen Artikel nach aut idem angezeigt, sofern sie nicht in der Sektion **Rabattartikel** aufgeführt sind. Die übrigen Artikel werden in der Sektion **Nicht preisgünstig (nach aut idem)** aufgeführt.

| Ş           | Artikelsuche  |                   |              |        |              |          |            |           |               |               | Ď             | <u> </u>         | 2?@         | ि<br>स | ) ×        |
|-------------|---------------|-------------------|--------------|--------|--------------|----------|------------|-----------|---------------|---------------|---------------|------------------|-------------|--------|------------|
|             | Artike        | lbezeichnung      | T 411        | A      |              | •        | <u>م</u>   | NICH      | T G-BA-       | geregelt. Bit | te prüfen Sie | die Aus          | stauschbar  | keit!  |            |
|             |               | Filterkriterien   | Typ: Alle    | Аптике | I /Suche: V  | VIRKSTOT | veroranung |           |               |               |               |                  |             |        | <b>~</b> → |
| Ausg        | jangsverordn  | ung Be            | ezeichnung   | 9      |              |          |            |           |               |               |               |                  |             | ABDA   | -WGS       |
| #03(        | 0585#         | N                 | ebivolol 5   | mg T/  | AB 100St N   | 13       |            |           |               |               |               |                  |             | AC07   | AB12       |
| <u>1</u> St | andard        | <u>2</u> Anbieter | <u>3</u> Lag | gerort | <u>4</u> Lai | ngname   | <u>5</u> 1 | rei       | <u>6</u> Frei | i             | Z Frei        | jlialen (        | & Partner   |        |            |
|             | Artikelbe     | ezeichnung        |              | DAR    | Einheit N    | IP       | PZN        | Anbieter  | Zu+MK         | V             | GKV-V         | к                | Status      |        |            |
| Pre         | eisgünstig (n | ach aut idem)     |              |        |              |          |            |           |               |               |               |                  |             |        |            |
| (           | 🔤 NEBIVOL     | OL GLENMARK       | 5MG TAB      | TAB    | 100St N      | 13       | 09098377   | Glenmark  | 5,00          | 13,98         | 3 13,9        | 8 <b>f</b>       |             |        |            |
| AV          | E NEBIVOL     | OL HEUMANN        | 5MG NET      | TAB    | 100St N      | 13       | 09281762   | HEUNET P  | 5,00          | 13,98         | 3 13,9        | 8 <b>f</b>       |             |        |            |
|             |               | LOL STADA 5M      | NG TABL      | ТАВ    | 100St N      | 13       | 04958970   | STADAPH   | 5,48          | 14,46         | i 14,4        | 6 <u>F</u>       | 5 🏹         |        | 曷          |
| 1           |               | LOL ACTAVIS       | 5MG          | ТАВ    | 100St N      | 13       | 03161488   | PUREN Ph  | 9,50          | 18,48         | 17,8          | 9 <u>F</u>       | o 📜         |        |            |
| Nic         | cht preisgün: | stig (nach aut    | idem)        |        |              |          |            |           |               |               |               |                  |             |        |            |
| 1           | 🔛 NEBIVOL     | OL PUREN 5MG      | G TABL       | TAB    | 100St N      | 13       | 14043384   | PUREN Pha | 9,50          | 18,48         | 3 18,4        | 8 F              |             |        |            |
| 1           |               | LOL AL 5MG T      | ABL          | тав    | 1005t N      | 13       | 05919736   | ALIUD Ph  | 10,67         | 19,65         | 5 18,9        | 6 <u>F</u>       | o 法         |        |            |
| 1           | 😐 NEBIVOL     | OL HEUMANN        | 5MG          | ТАВ    | 100St N      | 13       | 03864758   | Heumann   | 12,68         | 21,66         | 5 21,6        | 6 <b>F</b>       | +           |        |            |
|             | 📟 NEBILET     | TABLETTEN         |              | TAB    | 100St N      | 13       | 10172920   | EurimPhar | 23,72         | 32,70         | 32,0          | 8 <mark>F</mark> |             |        |            |
| 1           | 🛄 NEBILET     |                   |              | TAB    | 100St N      | 3        | 13595816   | Pharma Ge | 23,69         | 32,67         | 32,6          | 7 <b>F</b>       |             |        |            |
|             | 🔛 NEBILET     | TABLETTEN         |              | TAB    | 100St N      | 13 🚺     | 10039701   | KOHLPHA   | 24,22         | 33,20         | 33,2          | 0 <b>F</b>       |             |        |            |
|             |               | TABLETTEN         |              | ТАВ    | 100St N      | 13 💻     | 07371082   | BERLIN-C  | 25,41         | 34,39         | 34,3          | 9 F              | 2 💫         |        | 뤊          |
| Strg        | Speichern     | Suchen            | Neu          | Lös    | schen W      | arenkorb | Info       | ABDA-D    | B De          | tails Dru     | icken         | 1                | Vergleichs- | Ide    | em         |
| Alt         | F1            | F2                | F3           |        | F4           | F5       | F6         | F7        |               | -8            | F9 F1         | 0                | F11         | F      | 12         |

Beispiel: Trefferliste nach Suche nach einer Wirkstoffverordnung aus der Artikelverwaltung

Ab dem 01.07.2019 wird bei einer **Erweiterten Suche** – **Wirkstoffsuche** und **Wirk-stoffverordnung** in der Trefferliste zusätzlich die Spalte **GKV-VK** angezeigt. Die Trefferliste wird innerhalb der Sektionen nach dem GKV-VK aufsteigend sortiert, statt wie bisher nach dem VK aufsteigend.

# 1.9 Übergehen eines preisgünstigen Artikels entsprechend aut idem bzw. eines preisgünstigen Importartikels an der Kasse

Modul: Kasse, Faktura

Anwendungsfall: Artikel abgeben

#### Neu/geändert:

Wenn Sie die Abgabe eines preisgünstigen Artikels entsprechend aut idem bzw. eines preisgünstigen Importartikels in Verkaufsvorgängen übergehen, sollten Sie das zu Ihrer Begründung passende Sonderkennzeichen setzen, um Retaxierungen zu vermeiden.

**Beispiel 1:** Übergehen eines preisgünstigen Artikels entsprechend aut idem Wenn Sie einen nicht preisgünstigen Artikel im Generikamarkt an der Kasse erfassen, erhalten Sie folgende Meldung:

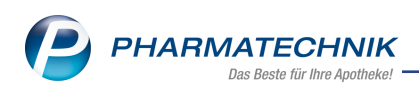

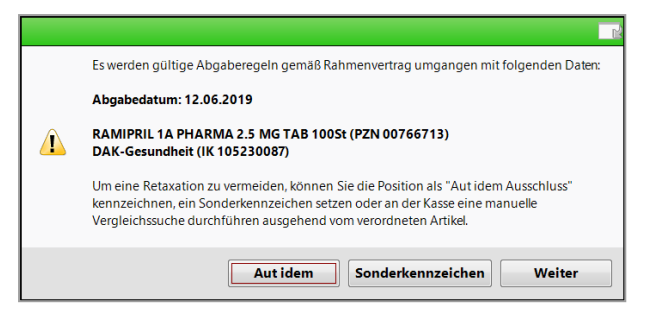

Falls der Arzt das Medikament nicht mit aut idem gekennzeichnet hat, wählen Sie **Son**derkennzeichen.

Es öffnet sich das Fenster **Sonderkennzeichen Begründung auswählen** mit einer für diesen Fall des Übergehens eines preisgünstigen Artikel laut aut idem eingeschränkten Liste von Begründungen.

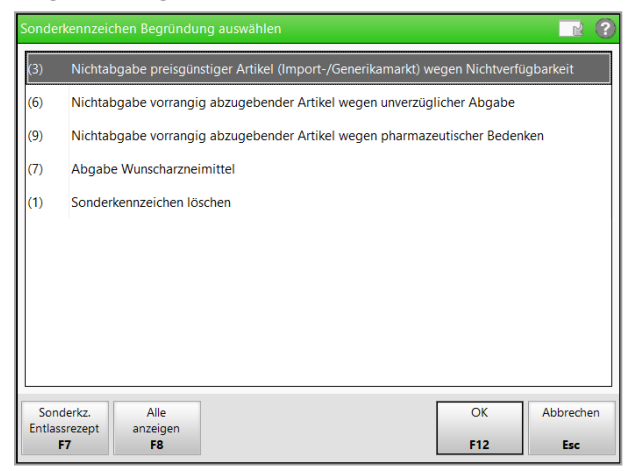

Mit **Alle anzeigen - F8** können Sie sich auch alle Sonderkennzeichen bzw. Begründungen einblenden.

Wie Sie sicher bemerken, wurde das Fenster 'Sonderkennzeichen bearbeiten' umbenannt und umgestaltet, so dass es den Erfordernissen der Änderungen zum Rahmenvertrag zum 01.07.2019 entspricht.

Mit Vorauswahl anzeigen - F8 kehren Sie zur Vorauswahl für den speziellen Fall zurück.

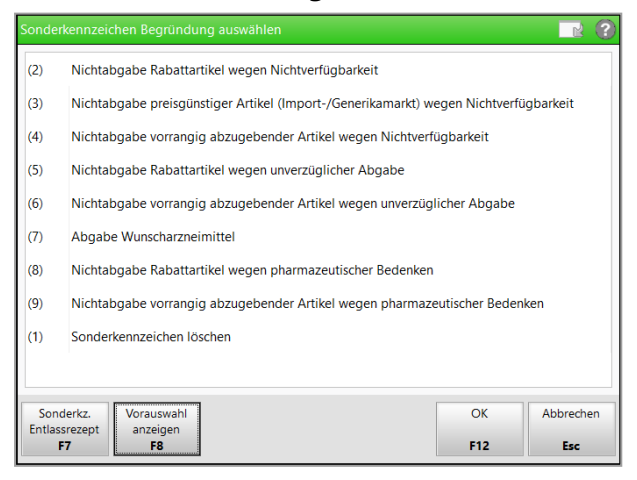

In unserem obigen Beispiel fahren wir fort mit der Auswahl des markierten Sonderkennzeichens (3).

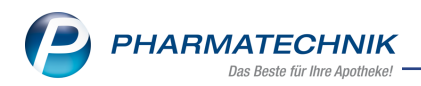

In der Kasse wird der übernommenen Artikel mit dem 🛄 Icon gekennzeichnet.

| 🥩 Kasse       |               |            |              |         |               |            |         |           | ß £               |            | ? © 🖪 🗙               |
|---------------|---------------|------------|--------------|---------|---------------|------------|---------|-----------|-------------------|------------|-----------------------|
| Normal        | 0,00 €        | Rezept     | 5,00 €       | Privat  | 0,00 €        | gri        | ines Rp | o. 0,00   | )€                | Total      | 5,00 €                |
| Att initial   | 2             | %          |              |         |               |            |         |           |                   |            |                       |
| Kunde         |               |            |              |         |               |            |         |           | IK IK 1052        | 30087, DA  | K-Gesundh 🕕           |
| Status Status | tatus 1 - ZUp | fl./MKpfl. |              |         |               |            |         |           | Arzt              |            |                       |
|               | NL            | Artike     | bezeichnung  | D       | AR            | Einheit    | Mg      | Abg       | 1                 | ĸ          | Gesamt                |
| 5,00          |               | 🔶 RAMIP    | RIL 1A PHARM | 1А 竭 ТА | В             | 100St      | 1       | 1         | 13,3              | 9 🗾        | 5,00                  |
|               | •             |            |              | - C     | ieser Artikel | ibergeht ( | die Abg | aberangfo | olge, da er nicht | als preisg | ünstig eingestuft ist |

Beispiel 2: Übergehen eines preisgünstigen Importartikels

Die Abgabe preisgünstiger Importartikel im Importmarkt hilft Ihnen, das Einsparziel von 2% zu erreichen. Damit Sie sich einen Hinweis bei Nichtabgabe eines preisgünstigen Importartikels anzeigen lassen können, wurde der Konfigurationsparameter **Hinweis bei Nichtabgabe preisgünstiger Import eingeführt**. Dieser ist standardmäßig aktiviert. Sie finden ihn in den Systemeinstellungen der **Kasse**, Gültigkeitsbereich Systemeinstellungen auf der Seite **Hinweise /Abfragen**.

Wenn Sie einen nicht preisgünstigen Importartikel im Importmarkt an der Kasse erfassen, erhalten Sie bei aktiviertem Konfigurationsparameter folgende Meldung:

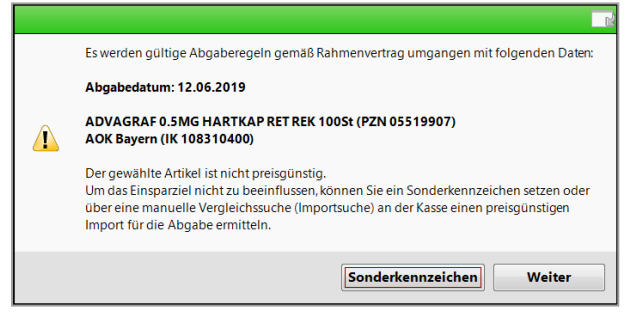

#### Wählen Sie **Sonderkennzeichen**.

Es öffnet sich das Fenster **Sonderkennzeichen Begründung auswählen** wie oben mit der gleichen eingeschränkten Liste von Begründungen.

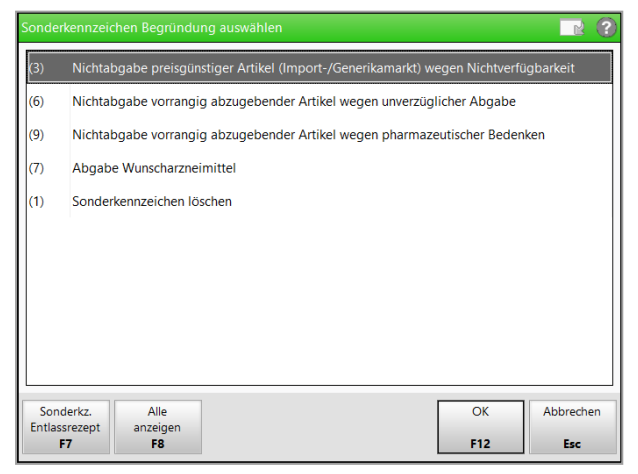

Wir fahren fort mit der Auswahl des markierten Sonderkennzeichens (3).

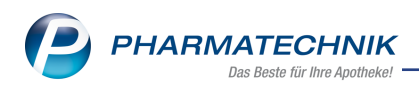

In der Kasse wird der übernommenen Artikel mit dem 🗾 Icon gekennzeichnet.

| 🥩 Kasse  |         |        |           |               |        |                   |           |                |          | ßl          | Ē        | ? © 🖪 🗙                |
|----------|---------|--------|-----------|---------------|--------|-------------------|-----------|----------------|----------|-------------|----------|------------------------|
| Normal   | 0,0     | 0 E 📑  | Rezept    | 10,00 €       | Privat | 0,00 €            | grünes F  | <b>ξp. 0</b> , | 00 E     |             | Total    | 10,00 €                |
| A        |         | 2      | %         |               | 80     |                   |           |                |          |             |          |                        |
| Kunde    |         |        |           |               | _      |                   |           |                | IK       | IK 10831    | 0400, A  | OK Bayern 🕕            |
| Status S | tatus 1 | - ZUpf | I./MKpfl. |               |        |                   |           |                | Arzt     |             |          |                        |
|          |         | NL     | Artike    | elbezeichnung | DAR    | Einhei            | t Mg      | Abg            |          | V           | (        | Gesamt                 |
| 10,00    |         | 1      | 🔶 ADVA    | GRAF 0.5MG H  | A REK  | 100               | 5t 1      |                |          | 323,83      |          | 10,00                  |
|          |         |        |           |               | Diese  | r Artikel übergeh | t die Abg | aberangf       | olge, da | er kein Pre | isgünsti | ger Importartikel ist. |
|          | - F     |        |           |               | •      |                   |           |                |          |             |          |                        |

In beiden Fällen wird auf das Rezept das Sonderkennzeichen 02567024 aufgedruckt.

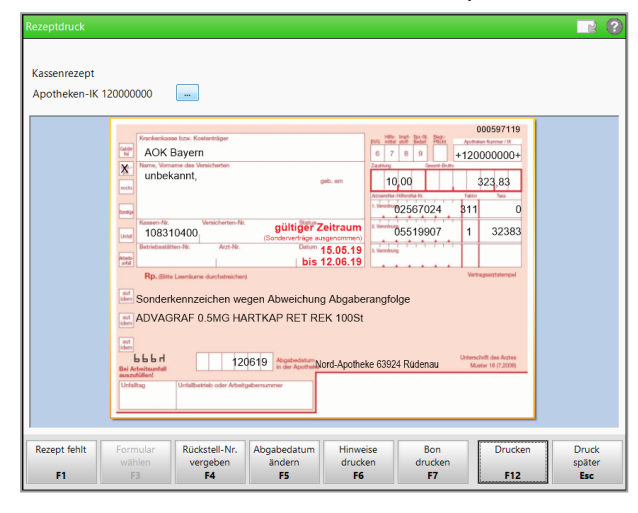

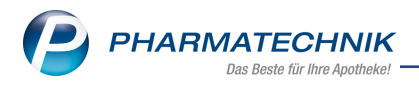

# 2 Kasse

# 2.1 Kunden- und Heimetiketten automatisch drucken für abgegebene Packungen

**Modul:** Kasse, Faktura, Systemsteuerung **Anwendungsfall:** Heimetiketten drucken **Neu/geändert:** 

Bisher konnten Sie bei einem Verkaufsabschluss die Kunden- und Heimetiketten nur für alle Packungen oder für die von Ihnen vorgegebene Anzahl an Packungen drucken. Um jedoch den Fall zu unterstützen, dass beim automatischen Druck nur die Kunden- und Heimetiketten für die tatsächlich abgegebenen Packungen gedruckt werden, wurde ein neuer Konfigurationsparameter eingeführt: **Druckanzahl Kundenetikett**. Sie finden ihn in den Systemeinstellung der **Kasse**, Gültigkeitsbereich **Systemparameter** auf der Seite Druckmöglichkeiten.

Sie haben folgende Einstellmöglichkeiten:

- **Gesamte Verkaufsmenge (inkl. NL)** Etikettenausdruck aller Artikel und deren Menge/Anzahl, unabhängig davon ob noch Nachliefermengen vorhanden sind. Dies ist das bisherige Verhalten; es ist die Standardeinstellung.
- Nur abgegebener Packungen (ohne NL) Etikettenausdruck der Artikel und deren Menge/Anzahl, die bereits eine Abgabemenge im aktuellen Verkauf haben.

Wenn für den Kunden in den Fakturaeinstellungen oder per Fakturamodell in den **Druckop**tionen der **Etikettendruck** aktiviert ist, so wäre das Verhalten bei der Einstellung **Nur abge**gebener Packungen (ohne NL) wie folgt:

Sie verkaufen 2 Artikel, wobei der eine Artikel eine Nachliefermenge von 1 hat.

| I Kasse     |                  |             |        |               |                       |            | ß        | 요 교 ?               | © & ×           |
|-------------|------------------|-------------|--------|---------------|-----------------------|------------|----------|---------------------|-----------------|
| Normal      | 0,00 €           | Rezept      | 0,00 € | Privat        | 50,25 €               | grünes Rp. | 0,00 €   | Total               | 50,25 €         |
| Att I       |                  | %           | B 🛬    | 8000 B        |                       |            |          | Z                   | Vo Es           |
| Kunde       | Alfred Schmidt,  | Musterstadt |        | 2,            |                       |            | IK       |                     |                 |
| Status      |                  |             |        | 0             |                       |            | Arzt     |                     |                 |
|             | Artikelbezei     | chnung      | 'NI    | Kunde         | DAR                   | Einheit    | Menge NL | VK                  | Gesamt Nr       |
| 39,60       | METFORMIN        | 500-1A PHAR | MA     | Schimut       | FTA                   | 120St      | 1 (1)    | 12,82               | 12,82           |
| 10,65       | GELOMYRTO        | L FORTE     |        |               | WKN                   | / 20St     | 1 (1)    | 10,65               | 10,65 2         |
|             |                  |             |        |               |                       |            |          |                     |                 |
|             |                  |             |        |               |                       |            |          |                     |                 |
| Freitext Ku | ndenzeile für Ka | ssenbon:    |        |               |                       |            | Â        | Zahlungsar          | t: <u>:</u> Bar |
| ZUfrei      |                  |             | ĵ 🎽    |               |                       | Rab        | att:     |                     |                 |
| Bon Gebü    | hr               |             |        |               | Gesamtbetrag          | €          | me:      | 50,25               | €               |
| Lade Meng   | je               |             |        |               | Abgegebene Ware       | Gegeb      | oen:     | 50,25               | €               |
| Sond        | er               |             |        |               | 36,86                 | €<br>Reto  | our:     |                     | 50 m            |
| Storno      | on               |             |        |               | 0,00                  | e          |          |                     |                 |
| Strg Online | hilfe            |             |        | Dosie<br>etik | erungs- PLZ<br>ketten |            |          | Lieferart<br>ändern |                 |
| Alt Alt+    | F1 Alt+F2        | Alt+F3      | Alt+F4 | Alt+F5 Al     | t+F6 Alt+F7           | Alt+F8     | Alt+F9 A | lt+F10 Alt+F11      | Alt+F12         |

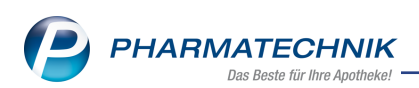

Bei Verkaufsabschluss öffnet sich das Fenster **Anzahl der zu druckenden Etiketten** mit der Ausweisung der abgegebenen Menge der Artikel als zu druckende Anzahl Etiketten.

| - | Y    | Kasse  | > A            | nzahl der zu | druckenden Et | tiketten   |                |              |              |              |              | ð L        | ⊒ ?           | © 3     | ×       |
|---|------|--------|----------------|--------------|---------------|------------|----------------|--------------|--------------|--------------|--------------|------------|---------------|---------|---------|
|   | No   | ormal  |                | 0,00 €       | Rezept        | 0,00 €     | Privat         | 38,1         | l9€          | rünes Rp.    | 0,00 €       | т          | otal          | 38,1    | 9€      |
|   | A.   | Anzahl | der zı         | ı druckenden | Etiketten     |            |                |              |              |              |              |            |               |         |         |
|   | кеz  |        |                | 1. Hier eing | egebene Änd   | erungen ar | m Etikett werd | en nicht ges | peichert ode | r ins Medika | tionsmanager | ment übern | ommen.        |         |         |
|   | Pri  | BH     | err Alf        | red Schmidt  |               |            | Kundenname     |              |              | Dosierung    |              |            |               | 2       |         |
|   | Ap   |        | 2 1            | RAMILICH 2.5 | MG TABLETTE   | NTAB       | Schmidt, Alfre | d            |              |              |              |            |               | 1       | Nr<br>I |
| 2 |      |        | 11             | METFORMIN    | 500-1A PHARM  | M.FTA      | Schmidt, Alfre | d            |              |              |              |            |               | 1       |         |
|   |      |        |                |              |               |            |                |              |              |              |              |            |               |         |         |
|   |      |        |                |              |               |            |                |              |              |              |              |            |               |         |         |
|   |      |        |                |              |               |            |                |              |              |              |              |            |               |         |         |
|   |      |        |                |              |               |            |                |              |              |              |              |            |               |         |         |
| 1 |      |        |                |              |               |            |                |              |              |              |              |            |               |         | ar      |
|   |      |        |                |              |               |            |                |              |              |              |              |            |               |         |         |
|   |      |        |                |              |               |            |                |              |              |              |              |            |               |         | 19      |
|   |      |        |                |              |               |            |                |              |              |              |              |            |               |         | 20      |
|   | Re   |        |                | _            |               |            |                |              |              |              |              |            |               |         | 50      |
|   |      | ausbl  | tikel<br>enden |              |               |            |                |              |              |              |              | OK<br>E12  | A             | brechen |         |
|   | Strg |        | -              |              |               |            | beansenten     |              |              |              | Distanci     | F12        |               | LSC     |         |
|   | Alt  |        | F1             | F2           | F3            | F4         | F5             | F6           | F7           | F8           | F9           | F10        | ändern<br>F11 | FJ      | 2       |

| Z)         | Kasse     |                |               |             |             |              |             |              |                  |        | ⊒ ? @            | ) 🛛 🗙          |
|------------|-----------|----------------|---------------|-------------|-------------|--------------|-------------|--------------|------------------|--------|------------------|----------------|
| Nor        | mal       | 0,00 €         | Rezept        | 0,00 €      | Privat      | 0,0          | 00 € g      | jrünes Rp.   | 0,00 €           | Т      | otal             | 0,00 €         |
| Anne,      | Link      |                | % 3           | B           | ۵           |              |             |              |                  |        | Z                | Vg Eg          |
| Ku         | nde He    | rr Alfred Schn | nidt, Gerabro | onn         | Sx Geb:     | 15.01.1960 ( | 59 J.)      |              | IK               | ]      |                  |                |
| Sta        | atus      |                |               |             | 1           |              |             |              | Arzt             | ]      |                  |                |
|            |           | NL E           | Be Artik      | elbezeich   | nung        | DAR          | Einheit     | Mg           | Abg              | VK     |                  | Gesamt         |
|            | 0,00      |                | RAM           | ILICH 2.5M  | NG TAE 😼    | ТАВ          | 100St       | 2            | 1 📴              | 13,39  | f I              | 0,00           |
|            |           |                | METFO         | ORMIN 500-1 | 1A PHAR 痍   | FTA          | 30St        | 1            |                  | 11,41  | fI               | 0,00           |
|            |           | •              |               |             | •           |              |             |              |                  |        |                  |                |
|            |           |                |               |             |             |              |             |              |                  |        |                  |                |
|            |           |                |               |             |             |              |             |              |                  |        |                  |                |
|            |           |                |               |             |             |              |             |              |                  |        |                  |                |
|            |           |                |               |             |             |              |             |              |                  |        |                  |                |
| <b>v</b> 1 | /2 Art. 🔺 |                | 9 1           | 1.06.2019   |             |              |             |              |                  | R      | eservierung      | ▼ <sup>+</sup> |
| ZUfrei     | ZUpfl.    |                | P) 👰          | ]           |             |              |             | q            |                  | 2 []   | R.               |                |
| Bon        | Gebühr    |                |               |             |             |              |             |              | lagnesium        | Ī      | 7<br>B Vitamin B | 12-Ersatz      |
| Lade       | Menge     |                |               |             |             |              |             |              |                  | 17     |                  |                |
| Storno     | Sonder    |                |               |             |             |              |             |              | iabetiker-Vitami | ne 🛃   | Fußpflege        | 2              |
|            | Posición  |                |               | P           | ZN: 0011376 | 57           |             |              |                  |        |                  |                |
| Strg       |           | Suchen         | aut idem      | Löschen     | Warenkorb   | Stückelung   | Artikelinfo | Risiko-Check | Vorab-           | Rabatt | Packungs -       | Kredit/        |
| Alt        | F1        | F2             | F3            | F4          | F5          | F6           | F7          | F8           | F9               | F10    | F11              | F12            |

... wird im Fenster **Anzahl der zu druckenden Etiketten** nur noch die Anzahl Etiketten für die nachgelieferten Artikel und Mengen zum Druck angeboten.

Wenn Sie die Abholung auflösen ...

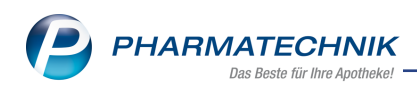

| Ş     | Kasse           | > Anzah     | l der zu d | druckenden Eti | ketten   |                |              |               |               |            | ſ L       | . <b>D</b> | ? ©     | रू<br>ह                                                                               |
|-------|-----------------|-------------|------------|----------------|----------|----------------|--------------|---------------|---------------|------------|-----------|------------|---------|---------------------------------------------------------------------------------------|
| No    | rmal            | 0,00        | e 🥆        | Rezept         | 0,00 €   | Privat         | 0,0          | 00 €          | rünes Rp.     | 0,00 €     | ٩         | Total      |         | 0,00 €                                                                                |
| A# /  | Anzahl o        | ler zu druc | kenden:    | Etiketten      |          |                |              |               |               |            |           |            |         | ?                                                                                     |
| Rez   |                 | 📑 🔥 н       | ier einge  | egebene Ände   | rungen a | m Etikett werd | len nicht ge | speichert ode | er ins Medika | tionsmanag | ement übe | ernomme    | n.      |                                                                                       |
| . Pri | ⊟ He            | rr Alfred S | chmidt     |                |          | Kundenname     |              |               | Dosierung     | )          |           |            |         | 1                                                                                     |
| Ap    | 2000            | 2 RAMI      | LICH 2.51  | MG TABLETTE    | NTAB     | Schmidt, Alfre | ed           |               |               |            |           |            |         | 1 Nr                                                                                  |
|       |                 | 1 METF      | ORMIN 5    | 500-1A PHARN   | 1.FTA    | Schmidt, Alfre | ed           |               |               |            |           |            | L       | o<br>ar<br>20<br>20<br>20<br>20<br>20<br>20<br>20<br>20<br>20<br>20<br>20<br>20<br>20 |
| Re    | Artil<br>ausble | cel<br>nden |            |                |          |                |              |               |               |            |           | ж          | Abbrech | en                                                                                    |
| Strg  | FS              |             | _          |                |          | Dearbeiteit    |              |               |               |            | F         | 12         | Esc     |                                                                                       |
| Alt   | E               |             | F2         | F3             | F4       | F5             | F6           | F7            | F8            | F9         | F10       | ănc<br>Fi  | lern    | F12                                                                                   |

## 2.2 Kunden- bzw. Heimetiketten nachdrucken

Modul: Kasse, Faktura, Verkaufsverwaltung

Anwendungsfall: Kunden- bzw. Heimetiketten drucken

#### Neu/geändert:

Wenn Sie den automatischen Etikettendruck abgebrochen haben oder einzelne Etiketten nachdrucken möchten oder Etiketten für einen Kunden drucken möchten, für den kein automatischer Etikettendruck aktiviert ist, dann können Sie die Kunden- und Heimetiketten "nachdrucken".

Das ist sowohl aus dem Total, der Verkaufsverwaltung und der Auftragsübersicht der Faktura möglich.

Sie starten den Nachdruck wie bisher mit **Drucken - F9** und wählen den Eintrag **Etiketten für alle Artikel**.

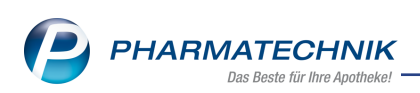

| Verkaufsv        | verwaltung   | > Druckaus    | vahl     |                                   |                       |               |             |                         | ů L                                       | ₽ ? ©                            | ন্থ্য ×        |
|------------------|--------------|---------------|----------|-----------------------------------|-----------------------|---------------|-------------|-------------------------|-------------------------------------------|----------------------------------|----------------|
| Datum von        | 11.06.2019   | • 00:00       | Kunde    |                                   | Verkau                | Ifsart Alle   | ·           | <ul> <li>Vor</li> </ul> | rgang Kassenl                             | oon 🔻                            | 0              |
| Datum bis        | 11.06.2019   | ▼ 23:59       | Artikel  |                                   | - Abschlu             | issart Alle   |             | <ul> <li>Nur</li> </ul> | mmer                                      |                                  | ~              |
| Filterkriterien  | Vorgang: Ka  | assenbon      |          |                                   |                       |               |             |                         |                                           |                                  |                |
| Vorgänge         |              |               |          |                                   |                       |               |             |                         |                                           |                                  | _              |
| Datum            | Apl          | Bediener      | Kunde    |                                   | Vorgang               | Summe 4       | Abh-Nr. Krd | i-Nr.                   | <u>B</u> on                               | <u>A</u> bholschein              |                |
| 11.06.2019 17:02 | 2 APL203     | Ackerman      | Schmidt, | Alfred                            | Kassenbon             | 39,60         | 16196       |                         | Kassenbon                                 |                                  |                |
| 11.06.2019 16:59 | APL203       | Ackerman      | Schmidt, | Alfred                            | Kassenbon             | 38,19         | 16195       | _                       | Für Herrn Alfred Sch                      | midt                             |                |
| 11.06.2019 15:47 | 7 APL203     | Ackerman      | 1        | Druckauswahl                      |                       |               |             | 2                       | Hauptstr. 15<br>74582 Gerabronn           |                                  |                |
|                  |              |               |          |                                   |                       |               |             |                         | Privatrezept<br>2 * RAMILICH 2.5MC        | TABLETTEN TAB 1005               |                |
| 11.06.2019 08:30 | 5 APL203     | Barry         | Schmid   | Zum Druck eine<br>folgenden Optig | s Belegs wäh<br>onen: | len Sie zwisc | :hen        |                         | 01983619 2*13,39<br>Einzelp               | ereis EUR                        | 26,78<br>13,39 |
| 11.06.2019 08:34 | 4 APL203     | Barry         | Schmid   |                                   |                       |               |             | 1 I II                  | 1 * METFORMIN 500<br>00113773 Einzelp     | 0-1A PHARMA FTA 1205<br>reis EUR | 12,82          |
| 11.06.2019 08:27 | 7 APL203     | Barry         | Schmid   | Kassenbon                         |                       |               |             |                         | Summe                                     | EUR                              | 39,60          |
|                  |              |               |          | Zusatzbon zu Ka                   | ssenbon               |               | E           |                         | Nettosumme                                | EUR                              | 33,28          |
| Subtotal (nur fi | ür Verkäufe) | )             |          | Zusatzdaten Tax                   | Free                  |               |             |                         | incl. MWST 19,00 %<br>gegeben bar         | EUR                              | 6,32<br>39,60  |
| Nr. Verkaufs     | art/-status  | ĸ             | unde     | Etikotton für alle                | Artikol               |               |             |                         | 11.06.2019 17:02:04<br>Sie wurden beraten | uon Harro Dr. Ackerman           | APL203         |
| 1 Privatreze     | ept          | Sc            | hmidt, A |                                   | AIUKU                 |               | _           |                         |                                           |                                  |                |
|                  |              |               |          | Abholschein                       |                       |               | -           |                         |                                           |                                  |                |
|                  |              |               |          |                                   | _                     |               |             |                         |                                           |                                  |                |
|                  |              |               |          |                                   |                       | ОК            | Abbrechen   |                         |                                           |                                  |                |
| Artikel (nur für | Verkäufe)    |               |          |                                   |                       | F12           | Esc         |                         |                                           |                                  |                |
| PZN              | Artikelbez   | reichnung     | DAR      | Einheit An                        | bieter                | Stckl.        | Mg          | NL-Mg                   |                                           |                                  |                |
| 01983619         | RAMILICH     | 2.5MG TABL    | ETTE TAB | 100St Zer                         | ntiva Pharma          | G             | 1 2         | 1                       |                                           |                                  |                |
| 00113773         | METFORM      | IIN 500-1A PI |          | 120St 1A                          | Pharma Gmb            | н             | 1 1         | 1                       |                                           |                                  |                |
|                  |              |               |          |                                   |                       | -             | _           |                         |                                           |                                  |                |
|                  |              |               |          |                                   |                       |               |             |                         |                                           |                                  |                |
| Strg             | Sucher       | n             |          | Bearbeiten                        |                       | Storno        | Details     | Drucker                 | n Kunde                                   | Verlauf                          |                |
| Alt              | F2           |               |          | FS                                |                       | F7            | F8          | F9                      | F10                                       | F11                              | _              |
|                  |              |               |          |                                   |                       |               |             |                         |                                           |                                  |                |

Mit **OK - F12** öffnet sich das Fenster **Anzahl der zu druckenden Etiketten**, in dem die Anzahl der zu druckenden Etiketten der gesamten Verkaufsmenge entspricht. Hier stehen Ihnen folgende neue Funktionen zur Verfügung:

- Artikel ausblenden / Artikel einblenden F5 Artikel werden aus- bzw. eingeblendet.
   Falls mehrere Kunden im Total sind, werden die Artikel standardmäßig ausgeblendet; bei einem Kunden sind sie eingeblendet.
- Etiketten für Gesamtmenge F6 Etiketten für die gesamte verkaufte Menge werden gedruckt.
- Etiketten für abgeg. Menge F7 Etiketten werden nur für die abgegebene Menge (ohne Nachliefermenge) gedruckt.
- **Anzahl entfernen F8** Die angezeigte / geänderte Menge zu druckender Etiketten wird auf 0 gesetzt.

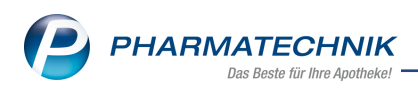

| Ş           | Verkaufsverw  | altung > Anz  | zahl der zu druc | ckenden Etiketten     |                   |                   | Ć                           |               | ? © 🛱     | <b>×</b> |
|-------------|---------------|---------------|------------------|-----------------------|-------------------|-------------------|-----------------------------|---------------|-----------|----------|
| Da          | tum von 11.   | 06.2019 - 00: | 00 Kunde         | -                     | Verkaufsart A     | lle ·             | <ul> <li>Vorgang</li> </ul> | Kassenbon     | •         | 1        |
| Da          | tum bis 11.   | 06.2019 - 23: | 59 Artikel       |                       | Abschlussart A    | lle .             | <ul> <li>Numme</li> </ul>   | r             |           |          |
| Filt        | Anzahl der zu |               |                  |                       |                   |                   |                             |               |           |          |
| Vorg        |               | Hier eingege  | ebene Änderur    | ngen am Etikett werde | n nicht gespeiche | rt oder ins Medik | ationsmanagem               | ient übernomn | ien.      |          |
| Datt        | ■ Herr Alfred | ed Schmidt    |                  | Kundenname            |                   |                   |                             |               | 3         | _        |
| 11.0        | 2 R           | AMILICH 2.5MG | TABLETTEN TA     | AB Schmidt, Alfree    | ł                 |                   |                             |               | 2         |          |
| 11.0        | 1 M           | 1ETFORMIN 500 | -1A PHARM FT     | A Schmidt, Alfree     | t                 |                   |                             |               | 1         |          |
| 11.0        |               |               |                  |                       |                   |                   |                             |               |           |          |
| 11.0        |               |               |                  |                       |                   |                   |                             |               |           |          |
| 11.0        |               |               |                  |                       |                   |                   |                             |               |           |          |
|             |               |               |                  |                       |                   |                   |                             |               |           |          |
| SUDI        |               |               |                  |                       |                   |                   |                             |               |           |          |
|             |               |               |                  |                       |                   |                   |                             |               |           |          |
| Artil       |               |               |                  |                       |                   |                   |                             |               |           |          |
| PZN<br>0198 |               |               |                  |                       |                   |                   |                             |               |           |          |
| 0011        |               |               |                  |                       |                   |                   |                             |               |           |          |
| 0011        | Artikel       | Etiketten für | Etiketten für    | r Anzahl              |                   |                   |                             | ОК            | Abbrechen |          |
|             | F5            | F6            | F7               | F8                    |                   |                   |                             | F12           | Esc       |          |
| Strg        |               | E2            |                  | F5                    | F                 | F8                | FQ                          | E10           | zeigen    | _        |
|             |               |               |                  |                       |                   |                   |                             |               |           |          |

In der **Druckauswahl** der Auftragsübersicht der Faktura steht Ihnen auch der Eintrag **Fehlende Etiketten** zur Verfügung. Bei Auswahl dieses Eintrags werden im Fenster **Anzahl der zu druckenden Etiketten** nur die noch nicht gedruckten Etiketten zum Druck angeboten. Die Funktionsbuttons mit Bezug auf die zu druckende Menge stehen nicht zur Verfügung.

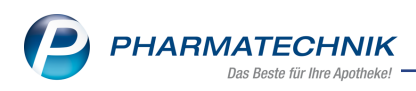

# 3 Faktura

# 3.1 Einführung eines Kennzeichens zum Zustand der Kommissionierung

#### Modul: Faktura

Anwendungsfall: Auftragssuche

#### Neu/geändert:

Mit der Weiterentwicklung der Funktion **Auftrag auslagern**, die wir Ihnen in der letzten Version vorgestellt haben, können Faktura-Aufträge nun gefiltert werden danach, ob die Ware zu einem Auftrag bereits von jemandem zusammengestellt (kommissioniert) oder lagertechnisch noch nicht bearbeitet wird. So kann vermieden werden, dass Aufträge von mehreren Mitarbeitern gleichzeitig zusammengestellt werden, während andere Aufträge 'liegenbleiben'.

Deshalb wird ein neues Selektionskriterium für Aufträge eingeführt: "Kommissionierung begonnen" bzw. "Kommissionierung ausstehend".

In einem Auftrag können Sie mit **Ware kommissionieren - F11** (statt wie bisher 'Auftrag auslagern Strg+F11') das Zusammenstellen der Auftragsware beginnen. Diese Funktion steht mit und ohne Anbindung eines Kommissioniersystems zur Verfügung mit folgenden Auswirkungen:

- Ohne Kommissioniersystem: Druck der Packliste, mit optionaler Eingabe der Packwannennummern
- Mit Kommissioniersystem: Der Auftrag wird ausgelagert (ehemals auf Strg+F11)

In den folgenden beiden Kapiteln werden die Anwendungsfälle ohne und mit angebundenem Kommissioniersystem näher erläutert.

## 3.2 Ware kommissionieren: ohne Kommissioniersystem

#### Modul: Faktura

**Anwendungsfall:** Ware kommissionieren: ohne Kommissioniersystem **Neu/geändert:** 

Mit Hilfe der Filterkriterien eines Auftrags und der Möglichkeit, geeignete Filter zu speichern, können Sie nun nach Aufträgen suchen, für welche die Kommissionierung aussteht oder bereits begonnen wurde.

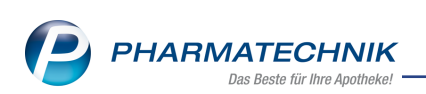

| Saktura > Filterkriterien                                                  | für Aufträge                              |                                                                                                    |                            | Ē                                                                                                    |        | ₽ ?                             | © & ×                                           |
|----------------------------------------------------------------------------|-------------------------------------------|----------------------------------------------------------------------------------------------------|----------------------------|----------------------------------------------------------------------------------------------------|--------|---------------------------------|-------------------------------------------------|
| Filterkriterien Kunde: Alle                                                | Filterkriterien für Aufträg               | ge                                                                                                    |                            |                                                                                                    | ?      |                                 | G                                               |
| Aufträge <u>R</u> echnung                                                  | Filter                                    | Zu packen                                                                                                    |                            | -                                                                                                    |        |                                 |                                                 |
| Filter Zu packen<br>Kunde                                                  | Kunde                                     | inkl. Heimbewohner                                                                                                    |                            | -                                                                                                    | ng     | 1                               | Summe                                           |
| Galbraith, Bette                                                           | C Kundenaruppen                           | auch für separat zu be<br>Heime Ärzte                                                                                                    | liefernde Heimei<br>Mitari | nheiten<br>beiter Sonstige                                                                                                    |        |                                 | 21,75                                           |
| Browning, Belia                                                            | Klassifikation                            |                                                                                                    |                            |                                                                                                    |        |                                 | 6,88                                            |
|                                                                            | Auftrag                                   | Nummer                                                                                                    | Externe Nr.                |                                                                                                    |        |                                 |                                                 |
|                                                                            | Datum von                                 | <b></b>                                                                                                    | bis                        |                                                                                                    |        |                                 |                                                 |
|                                                                            | Kommissionierung                          | ausstehend                                                                                                    | Packwannennr.              |                                                                                                    |        |                                 |                                                 |
|                                                                            | Artikel<br>Auftragsart                    | begonnen                                                                                                    |                            |                                                                                                    |        |                                 |                                                 |
|                                                                            | Lieferschein                              | ausstehend<br>Nummer                                                                                                    |                            |                                                                                                    |        |                                 |                                                 |
|                                                                            | Datum von                                 |                                                                                                    | bis                        | -                                                                                                    |        |                                 |                                                 |
|                                                                            | Lieferadressat                            |                                                                                                    |                            |                                                                                                    |        |                                 |                                                 |
| Rect<br>Im Voraus geleistete 2<br>Artikelbezeichnung<br>THOMAPYRIN CLASSIC | Status                                    | Auftrag<br>✓ Alle<br>✓ Vorerfasst<br>✓ Auf Lager<br>✓ Teilw. auf Lager<br>✓ In Bestellung<br>✓ Geliefert<br>✓ Übertragen<br>✓ Storniert<br>✓ Akt. in Bearbeitung | ● und<br>● oder            | Fakturierung<br>✓ Alle<br>✓ Nicht fakturiert<br>✓ Volffakturiert<br>Vorablieferung<br>✓ Alle<br>✓ Nicht abgerechnet<br>✓ Vollabgerechnet<br>✓ Vollabgerechnet |        | Kunde<br>Galbraith,             | Bette                                           |
| Strg Filtern<br>Alt F2                                                     | Filter Eingal<br>speichern lösch<br>F1 F4 | ben<br>len                                                                                                    |                            | OK Abbreche<br>F12 Esc                                                                                                    | en inf | o Ware kor<br>missionier<br>F11 | n- Lieferscheine<br>ren erstellen<br><b>F12</b> |

In der Auftragsübersicht werden nach Anwendung dieses Filters nur Aufträge angezeigt, für welche die Kommissionierung noch ausstehende ist, d.h. noch nicht begonnen hat.

| I Fa      | aktura        |               |            |                  |              |               |                |             |           | Å L         | ₽?(                 | ) 🛛 🗙            |
|-----------|---------------|---------------|------------|------------------|--------------|---------------|----------------|-------------|-----------|-------------|---------------------|------------------|
| Filterkri | iterien       | Kunde: Alle   | / Kommissi | onierung auss    | tehend / Sta | atus: Alle (2 | )              |             |           |             |                     | 0                |
| A         | ufträge       | Rechnung      | en/Kredite | <u>M</u> ahnunge | n            |               |                |             |           |             |                     |                  |
| Filter    | Zu packe      | n             |            |                  |              | •             |                |             |           |             |                     |                  |
| K         | Kunde         |               |            | Datum            | В            | elegnr.       | Bearbeiter     | Auftrag     | sstatus F | akturierung | ) S                 | umme             |
| G         | Galbraith, Be | ette          |            | 06.06.2019       |              | 122           | Ackerman       | Auf Lag     | er        |             |                     | 21,75            |
| В         | rowning, B    | elia          |            | 06.06.2019       |              | 123           | Böswirth       | In Beste    | llung     |             |                     | 6,88             |
|           |               |               |            |                  |              |               |                |             |           |             |                     |                  |
|           |               |               |            |                  |              |               |                |             |           |             |                     |                  |
|           |               |               |            |                  |              |               |                |             |           |             |                     |                  |
|           |               |               |            |                  |              |               |                |             |           |             |                     |                  |
|           |               |               |            |                  |              |               |                |             |           |             |                     |                  |
|           |               |               |            |                  |              |               |                |             |           |             |                     |                  |
|           |               |               |            |                  |              |               |                |             |           |             |                     |                  |
|           |               |               |            |                  |              |               |                |             |           |             |                     |                  |
|           |               |               |            |                  |              |               |                |             |           |             |                     |                  |
|           |               | Rech          | enbasis Br | utto             | Letzte       | Änderung      | 06.06.2019 11  | :29         |           |             |                     |                  |
|           | Im Voraus     | geleistete Z  | ahlung     | €                | Letzter      | Bearbeiter    | Ackerman       |             |           |             |                     |                  |
|           | Artikelbe     | zeichnung     | PZN        | DAR              | Einheit      | Menge         | Gratis NL      | Einzelpreis | Gesam     | ntpreis     | Kunde               |                  |
|           | THOMAI        | PYRIN CLASSIC | SCM 0304   | 6735 TAB         | 205          | 3             | 3              | 7,2         | 5         | 21,75 🔤     | Galbraith, Bet      | te               |
| i:        |               |               |            |                  |              |               |                |             |           |             |                     |                  |
| Deta      |               |               |            |                  |              |               |                |             |           |             |                     |                  |
|           |               |               |            |                  |              |               |                |             |           |             |                     |                  |
| Strg      |               | Filtern       | Neu        | Löschen          | Bearbeiten   | Storniere     | n NL           | Details     | Drucken   | Kundenint   | fo Ware kom-        | Lieferscheine    |
| Alt       |               | F2            | F3         | F4               | F5           | F6            | auflösen<br>F7 | F8          | F9        | F10         | missionieren<br>F11 | erstellen<br>F12 |

In unserem Beispiel wird für den Auftrag, dessen Ware **auf Lager** ist, das Zusammenstellen der Ware mit **Ware kommissionieren - F11** begonnen. Im Fenster **Ware kommissionieren** wird zunächst der Bearbeitungszustand des Auftrags bzgl. der Kommissionierung angezeigt.

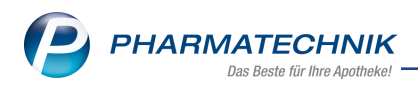

Außerden besteht hier die Möglichkeit, eine weitere Packwannennummer einzugeben, welche auf dem darauffolgend erstellten Lieferschein gedruckt wird, sowie den Druck einer Packliste zu aktivieren. Die Vorbelegung der Option **Packliste drucken** wird wie bisher vom Konfigurationsparameter **Packliste drucken** gesteuert.

| Faktura > Ware kommi                    | ssionieren                                                                                        |                                                                               |                                                        |                           |                             |                    |           | ð L               | ₽?(                              | e 🛛 🗙 🗙                           |
|-----------------------------------------|---------------------------------------------------------------------------------------------------|-------------------------------------------------------------------------------|--------------------------------------------------------|---------------------------|-----------------------------|--------------------|-----------|-------------------|----------------------------------|-----------------------------------|
| Filterkriterien Kunde: Alle             | / Kommissioni                                                                                     | ierung auss                                                                   | tehend / Sta                                           | tus: Alle (2)             |                             |                    |           |                   |                                  | 3                                 |
| Aufträge <u>R</u> echnung               | en/Kredite                                                                                        | <u>M</u> ahnunger                                                             | n                                                      |                           |                             |                    |           |                   |                                  |                                   |
| Filter Zu packen                        |                                                                                                   |                                                                               |                                                        | •                         |                             |                    |           |                   |                                  |                                   |
| Kunde                                   | D                                                                                                 | atum                                                                          | Be                                                     | legnr.                    | Bearbeiter                  | Auftrag            | sstatus F | akturierung       |                                  | Summe                             |
| Galbraith, Bette                        | 06                                                                                                | 6.06.2019                                                                     |                                                        | 122                       | Ackerman                    | Auf Lag            | er        |                   |                                  | 21,75                             |
| Browning, Belia                         | 06                                                                                                | 6.06.2019                                                                     |                                                        | 123                       | Böswirth                    | In Beste           | llung     |                   |                                  | 6,88                              |
|                                         | Ware kommiss<br>Für den gev<br>Auftrags-Nr<br>Kunde(n)<br>zugeordnet<br>weitere Pacl<br>Packliste | sionieren<br>wählten Auf<br>r. 1<br>G<br>te Packwann<br>kwannennr.<br>drucken | trag wurde o<br>22<br>Galbraith, Bet<br>tennr.<br>1234 | lie Kommiss<br>tte<br>I-K | ionierung noo               | ch nicht begc      | nnen.     | echen -           |                                  |                                   |
| Rech                                    |                                                                                                   |                                                                               |                                                        |                           |                             | F12                | E         | sc                |                                  |                                   |
| Artikebezeichnung<br>THOMAPYRIN CLASSIC | PZN<br>SCH 03046735                                                                               | DAR<br>5 TAB                                                                  | Einheit<br>20St                                        | Menge<br>3                | Gratis NL                   | Einzelpreis<br>7,2 | Gesan     | itpreis           | Kunde<br>Galbraith, Be           | tte                               |
| Strg Filtern Alt F2                     | Neu<br>F3                                                                                         | Löschen<br>F4                                                                 | Bearbeiten<br>F5                                       | Stornieren<br>F6          | NL<br>auflösen<br><b>F7</b> | Details<br>F8      | Drucken   | Kundeninfo<br>F10 | Ware kom-<br>missionierer<br>F11 | Lieferscheine<br>erstellen<br>F12 |

Mit **OK - F12** wird in unserem Beispiel die Packliste mitsamt der vorgegebenen Packwannennummer gedruckt.

| S Fi       | aktura > Druckvorschau                                                                                  | 岱 ≞ ⊒ ? ©                 | <u>द</u> ्य × |
|------------|----------------------------------------------------------------------------------------------------|---------------------------|---------------|
|            | Packliste Vorbestell<br>für Nr: 16192<br>Für Frau Bette Galbraith (Kunden-Nr. 323)                      | Seite 1/1                 |               |
|            | Biumenaumunie 05, 00414 Munchen           Menge "Burkelbezeichnung         DAR         Einheit Anbieter | PZN Menge aus Lagerort    |               |
|            | - Normal                                                                                                |                           |               |
|            | 3 THOMAPYRIN CLASSIC SCHMERZ TAB 20St Sanofi-Aventis Der                                                | euts 03046735 3 Sichtwahl |               |
|            |                                                                                                    | Per Rechnung 21,75 €      |               |
|            | 06.06.2019 11:29 APL203 Herr Dr. Ackerman<br>Packwannennummer: 1234-K                                   |                           |               |
| M 4        | Seistung 1 k k                                                                                          | 124%                      |               |
| Drucker: C | Canon Inkjet 0253 Class Driver Alle Seiten                                                              | 12470                     | v 🙂           |
| Strg       | Einstellungen                                                                                           | Fax                       | Drucken       |
| Alt        | F5                                                                                                    | versenden<br>F10          | F12           |

Der Auftrag, für welchen das Zusammenstellen der Ware nun begonnen wird, ist in der Auftragsübersicht mit dem Filter 'Zu packen' nicht mehr zu sehen.

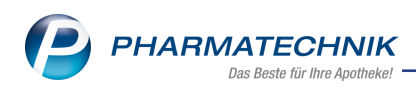

| Ş     | Faktura          |                 |             |                  |              |               |            |            |            | ð L         | ₽ ?      | @ 🛱       | ×      |
|-------|------------------|-----------------|-------------|------------------|--------------|---------------|------------|------------|------------|-------------|----------|-----------|--------|
| Filte | rkriterien       | Kunde: Alle /   | / Kommissio | onierung auss    | tehend / Sta | tus: Alle (1) |            |            |            |             |          |           | 3      |
|       | <u>A</u> ufträge | Rechnunge       | en/Kredite  | <u>M</u> ahnunge | n            |               |            |            |            |             |          |           |        |
| Filt  | er Zu pack       | en              |             |                  |              | •             |            |            |            |             |          |           |        |
|       | Kunde            |                 |             | Datum            | Be           | legnr.        | Bearbeiter | Auftrag    | isstatus I | akturierung |          | Summe     |        |
|       | Browning, E      | leia            |             | 06.06.2019       |              |               | Böswirth   | In Beste   | llung      |             |          | 6,88      |        |
|       |                  |                 |             |                  |              |               |            |            |            |             |          |           |        |
|       |                  |                 |             |                  |              |               |            |            |            |             |          |           |        |
|       |                  |                 |             |                  |              |               |            |            |            |             |          |           |        |
|       |                  |                 |             |                  |              |               |            |            |            |             |          |           |        |
|       |                  |                 |             |                  |              |               |            |            |            |             |          |           |        |
|       |                  |                 |             |                  |              |               |            |            |            |             |          |           |        |
|       |                  |                 |             |                  |              |               |            |            |            |             |          |           |        |
|       |                  |                 |             |                  |              |               |            |            |            |             |          |           |        |
|       |                  |                 |             |                  |              |               |            |            |            |             |          |           |        |
|       |                  |                 |             |                  |              |               |            |            |            |             |          |           |        |
|       |                  | Reche           | enbasis Bru | itto             | Letzte Å     | Anderung      |            |            |            |             |          |           |        |
|       | Im Vorau         | s geleistete Za | ahlung      | €                | Letzter B    | learbeiter    |            |            |            |             |          |           |        |
|       | Artikelb         | ezeichnung      | PZN         | DAR              | Einheit      | Menge         | Gratis NL  | Einzelprei | s Gesan    | ntpreis     | Kunde    |           |        |
|       |                  |                 |             |                  |              |               |            |            |            |             |          |           |        |
|       |                  |                 |             |                  |              |               |            |            |            |             |          |           |        |
|       |                  |                 |             |                  |              |               |            |            |            |             |          |           |        |
|       |                  |                 |             |                  |              |               |            |            |            |             |          |           |        |
| Strg  |                  | Filtern         | Neu         | Löschen          | Bearbeiten   | Stornieren    | NL         | Details    | Drucken    | Kundeninfe  | Ware kom | - Liefers | cheine |
| Alt   |                  | F2              | F3          | F4               | F5           | F6            | F7         | F8         | F9         | F10         | F11      | F         | 12     |

# 3.3 Ware kommissionieren: mit Kommissioniersystem

#### Modul: Faktura

**Anwendungsfall:** Ware kommissionieren: mit Kommissioniersystem **Neu/geändert:** 

Das Fenster 'Auftrag auslagern' wurde umbenannt in **Ware kommissionieren** und es wurden folgende weitere Änderungen vorgenommen:

- Eingabefeld **KS-Packwannennr.** für jetzigen Lieferschein mit Ware aus dem Kommissioniersystem
- Eingabefeld **manuelle Packwannennr.** für nachfolgenden Lieferschein über die manuell kommissionierte Ware, wie ohne Kommissioniersystem

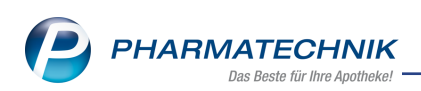

| I Faktura >                                  | Ware kommissionie                                                                    | ren                                          |                       |              |             |          |                      | ß                            | 6       | ₽ ?            | @ & ×            |
|----------------------------------------------|--------------------------------------------------------------------------------------|----------------------------------------------|-----------------------|--------------|-------------|----------|----------------------|------------------------------|---------|----------------|------------------|
| Filterkriterien                              | Kunde: Alle / Komr                                                                   | nissionierung ausst                          | ehend / Stati         | us: Alle (2) |             |          |                      |                              |         |                | 3                |
| Aufträge                                     | Nare kommissionierer                                                                 | 1                                            | _                     |              |             |          |                      |                              |         | R (?)          | L                |
| Filter Zu pa<br>Kunde<br>Bergbau<br>Browning | Für den gewählten<br>Auftrags-Nr.<br>Kunde(n)<br>Auslagerungsort<br>KS-Packwannennr. | Auftrag wurde die l<br>3<br>Bergbauer, Maria | Kommissioni<br>a<br>1 | erung noch   | nicht begon | nen.     |                      |                              |         |                | Summe 20,13 6,88 |
|                                              | manuelle Packwanr                                                                    | nennr.                                       |                       |              |             |          |                      |                              |         |                |                  |
|                                              | Packliste drucken                                                                    |                                              |                       | 1            |             |          |                      |                              |         |                |                  |
|                                              | Artikelbezeich                                                                       | nung                                         | PZN                   | Einheit      | angeford.   | Mg ausge | lag. Mg              |                              | Pack    | wanne          |                  |
| Im Vor<br>Arti<br>BAM<br>TEN                 |                                                                                      |                                              |                       |              |             |          |                      |                              |         |                | Maria<br>Maria   |
| Detai                                        |                                                                                      |                                              |                       |              |             |          | Auslag<br>star<br>F1 | jerung<br>'ten<br>1 <b>2</b> | Abł     | orechen<br>Esc |                  |
| Strg                                         | Theen                                                                                | Losenen                                      | bearbeiten            | Stormeren    | auflösen    | Details  | brocken              | Kono                         | ienino. | missionier     | en erstellen     |
| Alt                                          | F2 F3                                                                                | <b>3</b> F4                                  | F5                    | F6           | F7          | F8       | F9                   | F                            | 10      | F11            | F12              |

## 3.4 Auftragssuche anhand Nummer der Packwanne

### Modul: Faktura Anwendungsfall: Auftragssuche Neu/geändert:

Die Suche nach der Packwanne wird im Filter der Auftrag-Übersicht mit **Filtern - F2** im Feld **Packwannennr.** bereitgestellt. Das Suchfeld für die Packwanne erlaubt die Eingabe von maximal 20 Zeichen; der hintere Teil wird mit Joker-Suche ausgeführt. Somit werden alle Aufträge angezeigt, welche die Packwannen haben, die den Suchtext vom Anfang her erfüllen.

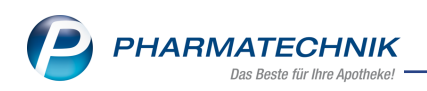

| Filterkriterien für Aufträg                      | je                                                                                                    |                   |                                                                                                    |                           |
|--------------------------------------------------|----------------------------------------------------------------------------------------------------|-------------------|----------------------------------------------------------------------------------------------------|---------------------------|
| Filter                                           | IXOS (Standard)                                                                                                    | eliefernde Heimei | haitan                                                                                                    | •                         |
| Kundengruppen                                    | Heime Ärzte                                                                                                    | e Mitari          | peiter Sonsti                                                                                                    | ge                        |
| Auftrag                                          | Nummer                                                                                                    | Externe Nr.       |                                                                                                    |                           |
| Datum von<br>Summe von                           | •                                                                                                    | bis<br>bis        |                                                                                                    | •                         |
| Kommissionierung<br>Artikel                      | •                                                                                                    | Packwannennr.     |                                                                                                    |                           |
| Auftragsart                                      | Alle                                                                                                    |                   |                                                                                                    | •                         |
| Lieferschein<br>Datum von                        | Nummer                                                                                                    | bis               |                                                                                                    | •                         |
| Status                                           | Auftrag<br>Alle<br>Vorerfasst<br>Teilw. auf Lager<br>In Bestellung<br>Geliefert<br>Übertragen<br>Storniert<br>Akt. in Bearbeitung | ◯ und<br>@ oder   | Fakturierung         Alle         ✓ Nicht fakturiert         Vollfakturiert         Vorablieferung         Alle         ✓ Nicht abgerech         ✓ Teilabgerechn         Vollabgerechn | rt<br>chnet<br>net<br>net |
| Filter Eingal<br>speichern lösch<br><b>F1 F4</b> | ben<br>en                                                                                                    |                   | ОК А<br><b>F12</b>                                                                                                    | bbrechen<br><b>Esc</b>    |

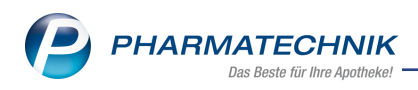

# 4 Rezeptmanagement

# 4.1 Manuelle Kontrolle für Rezepte mit Sonderkennzeichen

Modul: Rezeptmanagement

Anwendungsfall: Einstellungen setzen

Neu/geändert:

In den Einstellungen des Rezeptmanagements, welche Sie wie bisher mit **Einstellungen -Alt+F12** erreichen, haben Sie nun die Möglichkeit, Rezepte, die mit dem **Son-**

**derkennzeichen 02567024** bedruckt sind, für die manuelle Kontrolle zu kennzeichnen. Das **Sonderkennzeichen 02567024** wird ab 01.07.2019 auf Rezepte aufgedruckt, wenn Sie nach den Vergleichsartikelsuchen die Abgabe preisgünstiger Artikel übergangen haben.

| Rezeptmanagement                                                               |
|--------------------------------------------------------------------------------|
| Manuelle Kontrolle                                                             |
| alle Rezepte ab  ▼ 500 € inklusive auffälliger Rezepte                         |
| und zusätzlich                                                                 |
| ✓ BtM-Rezepte                                                                  |
| Rezepte mit Sonderkennzeichen 02567024                                         |
| ✓ Notdienst-Rezepte                                                            |
| Hilfsmittelrezepte mit Abrechnung nach §302                                    |
| Handschriftliche Rezepte                                                       |
| Rezepte mit Rezepturen (immer manuelle Kontrolle)                              |
| Rezepte mit Parenteralia-Rezepturen (immer manuelle Kontrolle)                 |
| Rezepte mit Sonderkennzeichen (OHNE PZN) (immer manuelle Kontrolle)            |
| Rezepte mit selbst eingetragenen Preisen                                       |
| Letzte Rezeptabholung am                                                       |
| 3 . Tag des Folgemonats                                                        |
| Filterkriterien                                                                |
| Abrechnungen Pflegehilfsmittel immer anzeigen                                  |
| Rezeptmanagement Profi                                                         |
| Prüfung anpassen                                                               |
| mögliche Abgabe preisgünstiger Importe (Importquote) als verbesserbar anzeigen |

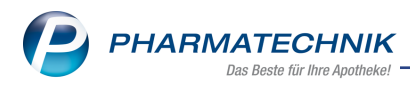

# 5 Artikelverwaltung

## 5.1 Neue Textinformationen zu Packungen zum 01.07.2019

#### Modul: Artikelverwaltung

Anwendungsfall: Einsehen der Textinformationen zu Packungen

#### Neu/geändert:

In den Artikelinformationen wird ein neue Seite **Packungstexte** angezeigt, sofern zu dem Artikel Packungstexte vorhanden sind.

| Artikelinformationen        |                |                    |            |                 |             |                       |         | 5       |
|-----------------------------|----------------|--------------------|------------|-----------------|-------------|-----------------------|---------|---------|
| Artikelbezeichnung          |                |                    | DAR        | Einheit         | NP          | Anbieter              | PZN     |         |
|                             |                |                    | ТАВ        | 20St            | nt          | ACA MUELLER/AD        | AG PH   |         |
| Eigene Info                 | Packungstexte  | 9                  |            |                 |             |                       |         |         |
| <u>D</u> esten mito         | Texttyp        |                    |            |                 |             |                       |         | 1       |
| <u>A</u> ktuelle Info       | Zweckbestimmur | ng für ein Medizin | produkt/In | -vitro-Diagnost | tikum entsp | rechend den Angaben o | des A 💌 | 2       |
| <u>Z</u> usatzinformationen |                |                    |            |                 |             |                       |         |         |
| <u>S</u> ondenapplikation   |                |                    |            |                 |             |                       |         | <u></u> |
| Pa <u>c</u> kungstexte      |                |                    |            |                 |             |                       |         |         |
| Produkt-Info                |                |                    |            |                 |             |                       |         |         |
| Teedrogen-Info              |                |                    |            |                 |             |                       |         |         |
| A <u>n</u> bieter-Info      |                |                    |            |                 |             |                       |         |         |
|                             |                |                    |            |                 |             |                       |         |         |
|                             |                |                    |            |                 |             |                       |         |         |
|                             |                |                    |            |                 |             |                       |         | ~       |
| Speichern Sucher            | n Löschen      | Bearbeiten         |            |                 |             |                       | Sch     | iließen |
| F1 F2                       | F4             | F5                 |            |                 |             |                       |         | F12     |

# 5.2 Neue Verordnungsvorgabe - Praxisbesonderheit nach § 130b SGB V - zum 01.07.2019

Modul: Artikelverwaltung

Anwendungsfall: Einsehen der Verordnungsvorgaben

#### Neu/geändert:

Zum 01.07.2019 wird es eine neue Verordnungsvorgabe **Praxisbesonderheit nach § 130b SGB V** geben.

Außerdem wird der **Dokumenttyp** für Dokumente, welche von der ABDATA stammen, angezeigt.

Die Dateien / Dokumente stammen aus den unterschiedlichsten Quellen; sie werden von ABDATA im Rahmen des ABDA-Artikelstammes bereitgestellt.

Der Dokumenttyp dient der inhaltlichen Klassifizierung der einzelnen Dokumente. Aktueller Wertebereich:

- Therapiehinweis
- Beschluss zur Nutzenbewertung nach § 35a SGB V
- Arzneimittel-Richtlinie / AM-RL
- Anlage 1 zur Vereinbarung nach § 130b Abs. 1 S. 1 SGB V

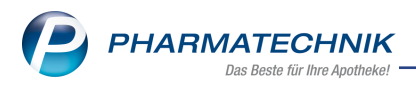

Die Verordnungsvorgaben zeigen Sie wie bisher an. Informieren Sie sich dazu ggf. noch einmal in der IXOS-Onlinehilfe.

Mit Hilfe des Moduls **Reports** können Sie sich in der Ergebniskategorie **Artikel** mit dem Feld **Verordnungsvorgabe vorhanden** auch gezielt Verordnungsvorgaben vom Typ **Pra-xisbesonderheit nach § 130b SGB V** ansehen.

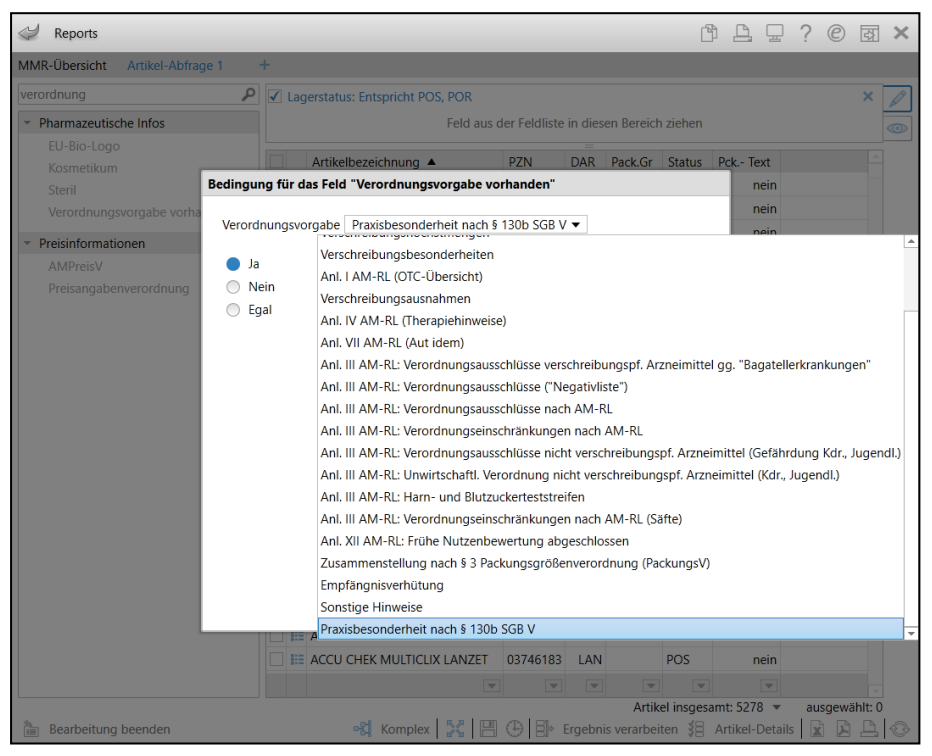

# 5.3 Bis zu 8 Artikeldubletten bearbeiten

Modul: Artikelverwaltung

Anwendungsfall: Artikeldubletten bearbeiten

#### Neu/geändert:

Statt wie bisher 3 können Sie nun bis zu acht Dubletten von selbst angelegten Artikeln bearbeiten.

In der Artikeltrefferliste öffnen Sie wie bisher mit der Funktion **Dubletten bearbeiten - Alt -F11** das Fenster **Dubletten für Bearbeitung auswählen**. Hier können Sie zunächst gezielt nach mehrfach angelegten Artikeln suchen und diese für die weitere Bearbeitung auswählen.

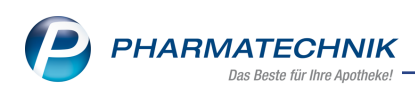

| Dubl | etten für Bearbeitung auswählen |     |         |           |         |          |           |
|------|---------------------------------|-----|---------|-----------|---------|----------|-----------|
|      | Artikelbezeichnung *biotin      |     |         | Nur gleic | he Name | en 🦳     | 1         |
|      | Bezeichnung                     | DAR | Einheit | PZN       | NP      | Herkunft | Info      |
| ~    | Biotin Nagelfeile               |     |         | 08007421  |         | EA       |           |
| ~    | Biotin Nagelfeile               |     |         | 08007421  |         | ТА       |           |
| ~    | Biotin Nagelfeile               |     |         | 08007421  |         | BA       |           |
| ~    | Biotin-Nagelfeile               |     | 1St     | 08000080  |         | ТА       |           |
| ~    | Nagelfeile Biotin               |     |         | 08000283  |         | EA       |           |
| ~    | Nagelfeile Biotin               |     |         | 08000482  |         | BA       |           |
| ~    | Nagelfeile Biotin               |     | 1St     | 08000481  |         | BA       |           |
| ~    | Nagelfeile Biotin               |     | 1St     | 08000483  |         | ТА       |           |
|      | a                               |     |         |           |         |          |           |
|      |                                 |     |         |           |         |          |           |
| S    | uchen                           |     |         |           | Bearb   | eiten    | Abbrechen |
|      | F2                              |     |         |           | F1      | .2       | Esc       |

Mit **Bearbeiten - F12** öffnet sich wie bisher das Fenster **Artikel - Dubletten mischen**. Abhängig von der Anzahl der gewählten Dubletten wird ein horizontaler Scrollbalken eingeblendet.

| Arti | kel – Dubletten mischen        |                          |                   |             |                   |          |                   |                    |
|------|--------------------------------|--------------------------|-------------------|-------------|-------------------|----------|-------------------|--------------------|
|      |                                |                          |                   |             |                   |          |                   |                    |
| B    | iotin Nagelfeile Biotin Nagelf | eile Biotin Nagelfeile I | Biotin-Nagelfeile | Nagelfeile  | Biotin Nagelfeil  | Biotin   | Nagelfeile Biotin | Nagelfeile Biotin  |
| Ba   | sisinfo                        |                          |                   |             |                   |          |                   | Schritt 1 von 2    |
|      | Attribut                       | EA                       | TA                |             | BA                |          | TA                |                    |
|      | Artikelbezeichnung             | Biotin Nagelfeile        | 💌 Biotin Nagelfe  | ile 🎫       | Biotin Nagelfeile | -+1      | Biotin-Nagelfeile | 🗪 Nagelfeil        |
| C    | PZN                            | 08007421                 | • 08007421        | <b>•</b> +: | 08007421          | <b>•</b> | 08000080          | <b>□→</b> 08000283 |
|      |                                |                          |                   |             |                   |          |                   |                    |
|      |                                |                          |                   |             |                   |          |                   |                    |
|      |                                |                          |                   |             |                   |          |                   |                    |
|      |                                |                          |                   |             |                   |          |                   |                    |
|      |                                |                          |                   |             |                   |          |                   |                    |
|      |                                |                          |                   |             |                   |          |                   |                    |
|      |                                |                          |                   |             |                   |          |                   |                    |
| •    |                                | Ш                        |                   |             |                   |          |                   | •                  |
| Vor  | belegungen                     |                          |                   |             |                   | < Zurü   | ck Weiter >       | Abbrechen          |
| e    | F5                             |                          |                   |             |                   | F11      | F12               | Esc                |

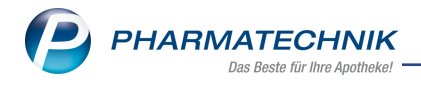

# 6 Warenlogistik

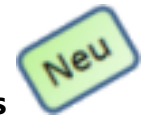

# 6.1 Schnittstellenintegration zur Einkaufskooperation DIREKTplus

Modul: Warenlogistik

Anwendungsfall: Industriepartnerbestellungen über den Webshop DIREKTplus Kurz erklärt

Wenn Ihre Apotheke eine Vereinbarung über die Zusammenarbeit mit **eigens.net GmbH** abgeschlossen hat, können Sie Ware bei den Industriepartnern zu Einkaufskonditionen der Gemeinschaft im **eigens.** Webshop **DIREKTplus** bestellen. Ihre Bestellung im Webshop **DIREKTplus** wird von **DIREKTplus** an die jeweiligen Industriepartner übermittelt und Sie erhalten per Mail eine Auftragsbestätigung von **DIREKTplus**.

IXOS bietet nun eine Schnittstelle zum Import der Bestellungen in die Warenlogistik mit automatischem Abruf im 30 Minuten Intervall an. Die Bestellungen werden automatisch in der Warenlogistik angelegt. Nach Erhalt der Ware können Sie sofort den Wareneingang durchführen, ohne manuell eine Bestellung anlegen zu müssen.

Zur Konfiguration der Bestellschnittstelle in IXOS benötigen Sie die Zugangsdaten für Ihr Benutzerkonto im Webshop **DIREKTplus**. Bei Rückfragen diesbezüglich wenden Sie sich bitte direkt an die **eigens.net GmbH**.

#### Konfiguration

Die Zugangsdaten hinterlegen Sie im Menü **Systempflege**, im Modul **Firmenstamm** auf der Seite **Externe Dienste**.

Wählen Sie den Eintrag **Einkaufskooperation** aus und anschließend die Funktion **Details -F8**, um in den Konfigurationsdialog zu wechseln.

| 🥩 Firmenstamm              |                             | ß | ß | Ē | ? @ | 라 | × |
|----------------------------|-----------------------------|---|---|---|-----|---|---|
| Name                       |                             |   |   |   |     |   |   |
| Mister Apotheke            |                             |   |   |   |     |   |   |
| secur <u>P</u> harm        | Externe Dienste             |   |   |   |     |   |   |
| <u>L</u> ogos              | Name                        |   |   |   |     |   |   |
| Öffnungszeiten             | ApoSync                     |   |   |   |     |   |   |
| Anschriften                | ARMIN-Projekt               |   |   |   |     |   |   |
| Kundendisplay              | Einkaufskooperation         |   |   |   |     |   |   |
| Kommunikation              | G Fax-Service               |   |   |   |     |   |   |
| Terruran                   | e Kuneo                     |   |   |   |     |   |   |
| MMR-Daten                  | LINDA 24/7 Webshopanbindung |   |   |   |     |   |   |
| Connect- <u>I</u> mpressum | Pricer ESL-Server           |   |   |   |     |   |   |
| Laufende <u>N</u> ummern   |                             |   |   |   |     |   |   |
| MEP24web                   |                             |   |   |   |     |   |   |
| <u>D</u> MS                |                             |   |   |   |     |   |   |
| E-Datenaustausc <u>h</u>   |                             |   |   |   |     |   |   |
| Apo <u>T</u> une           |                             |   |   |   |     |   |   |
| Externe Dienste            |                             |   |   |   |     |   |   |
| Strg Speichern             | Details                     |   |   |   |     |   |   |
| Alt F1                     | F3 F8                       |   |   |   |     |   |   |

Das Fenster Einkaufskooperation konfigurieren öffnet sich.

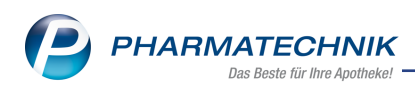

|           | eration konfigurieren  |                      |  |                          |  |  |  |  |  |
|-----------|------------------------|----------------------|--|--------------------------|--|--|--|--|--|
| Zugangsda | ten                    |                      |  |                          |  |  |  |  |  |
|           | Einkaufskooperation    | DIREKTplus Verbindun |  |                          |  |  |  |  |  |
| Zugan     | igsschlüssel vorhanden |                      |  | Zugangsschlüssel abrufen |  |  |  |  |  |
| Protokoll |                        |                      |  |                          |  |  |  |  |  |
| Datum     | Beschreibung           |                      |  |                          |  |  |  |  |  |
|           |                        |                      |  |                          |  |  |  |  |  |
|           |                        |                      |  |                          |  |  |  |  |  |
|           |                        |                      |  |                          |  |  |  |  |  |
|           |                        |                      |  |                          |  |  |  |  |  |
|           |                        |                      |  |                          |  |  |  |  |  |
|           |                        |                      |  |                          |  |  |  |  |  |
|           |                        |                      |  |                          |  |  |  |  |  |
|           |                        |                      |  |                          |  |  |  |  |  |
|           |                        |                      |  |                          |  |  |  |  |  |
|           |                        |                      |  |                          |  |  |  |  |  |
|           |                        |                      |  |                          |  |  |  |  |  |
|           |                        |                      |  |                          |  |  |  |  |  |
|           |                        |                      |  |                          |  |  |  |  |  |
| Zugang    | 7                      |                      |  | Schließen                |  |  |  |  |  |

Die Auswahl **DIREKTplus** ist bereits vorbelegt.

Zur Authentifizierung ist ein Zugangsschlüssel (Token) notwendig. Diesen erhalten Sie nach Eingabe der Zugangsdaten, welche Sie von der **eigens.net GmbH** für den Webshop erhalten haben. Dieser Zugangsschlüssel gewährleistet einen konstanten Zugang, auch wenn die Zugangsdaten zum Webshop geändert werden.

Wählen Sie den Button **Zugangsschlüssel abrufen**. Das Fenster **Zugangsschlüssel abrufen** öffnet sich.

| Zugangsschlüssel abrufen 🛛 📄 🕜                                                                                                    |
|----------------------------------------------------------------------------------------------------|
|                                                                                                    |
| Bitte tragen Sie zum Abrufen des Zugangsschlüssels einen gültigen<br>Benutzernamen mit dazugehörigem Passwort ein.                                                                                                    |
| Mit der Eingabe der Zugangsdaten aktivieren Sie auch den<br>automatischen Abruf von Bestellungen aus dem DIREKTplus-<br>Webshop.                                                                                                    |
| Hinweis: Der Zugangsschlüssel wird, nachdem er abgerufen wurde,<br>nicht an der Benutzeroberfläche angezeigt. Die für den Abruf des<br>Zugangsschlüssels eingetragenen Daten (Benutzername und Passwort)<br>werden nicht gespeichert. |
| Server-URL                                                                                                    |
| Benutzername                                                                                                    |
| Passwort                                                                                                    |
|                                                                                                    |
| Jetzt abrufen Abbrechen F12 Esc                                                                                                    |

Mit **Jetzt abrufen - F12** wird der Zugangsschlüssel angefordert und anschließend gespeichert.

#### Deaktivierung der Bestellschnittstelle

Sie können die Schnittstelle und somit den halbstündlichen automatischen Abruf der Bestellaufträge jederzeit deaktivieren:

- 1. Öffnen Sie das Fenster Einkaufskooperation konfigurieren
- 2. Wählen Sie die Funktion Zugang deaktivieren F4
- 3. Nach einer Sicherheitsrückfrage wird der hinterlegte Zugangsschlüssel gelöscht und somit die Schnittstelle deaktiviert.

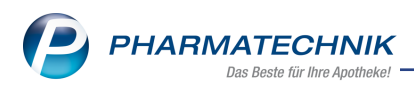

#### Abruf der Bestellaufträge

Nach erfolgreicher Konfiguration der Bestellschnittstelle findet sofort ein automatischer Abruf im 30 Minuten Intervall statt. Sie werden mit einer Infocentermeldung über neue DIREKTplus-Bestellungen informiert.

| 5 8 8                                                                                  | ê 99 l                                                                                     | 🐌 🛍 🖉                                         | Neue DIREKTplus-Bestellung eingeg<br>Soeben ist eine neue DIREKTplus-Beste |
|----------------------------------------------------------------------------------------|--------------------------------------------------------------------------------------------|-----------------------------------------------|----------------------------------------------------------------------------|
| Intes                                                                                  |                                                                                            |                                               | Ů L ⊒ ? ©                                                                  |
| Nachrichten «                                                                          |                                                                                            |                                               | Soeben ist eine neue DIREKTplus-Bestellung eingegangen                     |
| System (10) - Pharmatechnik - Allgemeines (1) - Tipps & Tricks (2) - Anforderungen (9) | Titel<br>IXOS-Warenlogistik<br>Neue DIREKTplus-Best<br>Soeben ist eine neue<br>eingegangen | Datum<br>tellung 13:<br>DIREKTplus-Bestellung | <b>5</b> 6                                                                 |

#### Anlage der Bestellaufträge

Nach erfolgreichem Abruf der Bestellaufträge wird im Reiter **Bestellungen** jeweils pro Bestellauftrag eine Bestellung mit Status **bestellt** angelegt. Die Bestellungen werden mit dem DIREKTplus-Icon gekennzeichnet **D**.

Über das Infotext-Icon ᅶ erhalten Sie Informationen zur Bestellung (Bestell-Nummer, Bestellzeitpunkt, Anbieter).

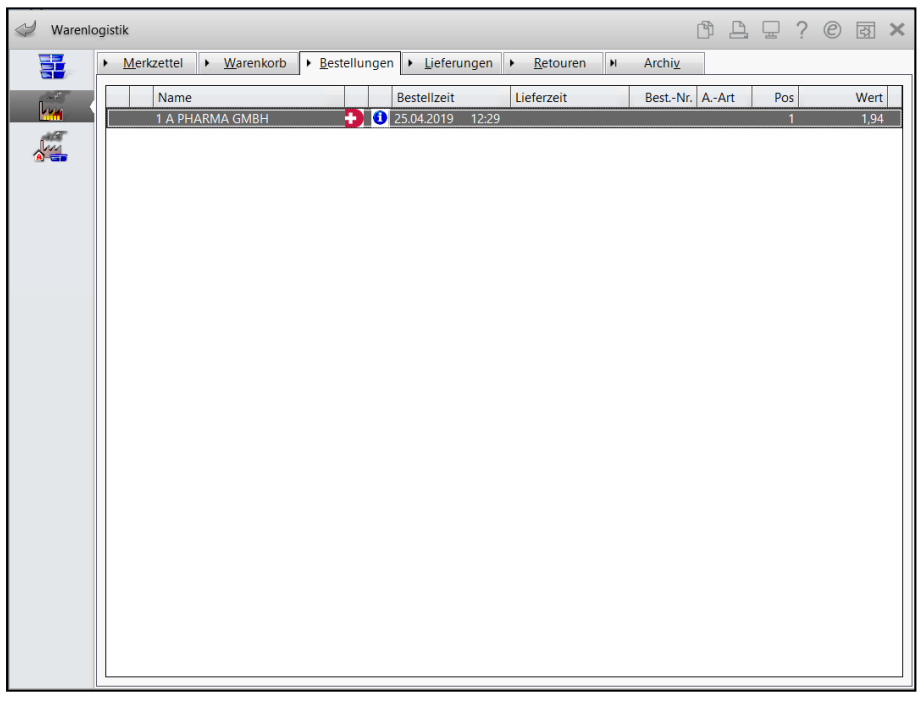

Der Lieferant wird über die übermittelte Anbieternummer ermittelt. Falls der Anbieter in IXOS bekannt ist, wird für diesen Lieferanten ein Bestellauftrag angelegt. Sofern der ermittelte Anbieter nicht die Kontaktrolle **Lieferant** besitzt, wird ihm diese automatisch zugeteilt. Kann der Lieferant nicht über die Anbieternummer ermittelt werden, wird ein Bestellauftrag für den Lieferanten **DIREKTplus** mit dem Typ **Anbieter** angelegt.

Falls **DIREKTplus** einen eindeutigen Liefertermin übermittelt, wird dieser übernommen. Anderenfalls bleibt das Feld leer.

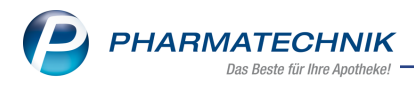

# 6.2 Gemeinsamer Bestellvorschlag: Neue Druckoption "Statistiken"

#### Modul: Warenlogistik

**Anwendungsfall:** Neue Druckoption bei Ausdruck der Trefferliste 'Gemeinsamer Bestellvorschlag'

#### Neu/geändert:

Die Druckmöglichkeiten zum Ausdruck der Trefferliste 'Gemeinsamer Bestellvorschlag' wurden erweitert. Sie haben nun die Möglichkeit, zusätzlich folgende Optionen zu wählen:

- Einkaufsstatistik
- Verkaufsstatistik
- Inkl. Neinverkäufe (entspricht dann der Bedarfsstatistik). Die Sichtbarkeit dieser Option hängt von Ihrer Lagerhaltung ab:
  - Bei Lagerhaltung POS nur unter Verkaufsstatistik sichtbar.
  - Bei Lagerhaltung POR nur unter Einkaufsstatistik sichtbar.
  - Bei Lagerhaltung POR und aktiviertem Konfigurationsparameter 'Bedarfsstatistik und Optimierung mit Verkaufsdaten' nur unter Verkaufsstatistik sichtbar.
- Druckzeitraum Mögliche Einstellungen aktuelles Kalenderjahr, aktuelles + letztes Kalenderjahr, aktuelles + letzte 2 Kalenderjahr(e), nur letztes Kalenderjahr, nur letzte 2 Kalenderjahre, nur Kalenderjahr(e) des Bewertungszeitraums.

Nutzen Sie die gewählten Einstellungen standardmäßig, speichern Sie diese mit **Als Standard speichern - F1** ab.

| Druckauswahl geme  | einsamer Bestellvorschlag       |          |           |
|--------------------|---------------------------------|----------|-----------|
| Bitte wählen Sie i | unter folgenden Druckmöglichkei | ten aus: |           |
| acesamte Beste     | lluna                           | ten aus. |           |
| mit Verteil        | ungsansicht                     |          |           |
| anteilige Beste    | lluna                           |          |           |
| Filiale/Par        | ther                            |          |           |
| Berg Apot          | theke                           |          |           |
| Tal Apothe         | eke                             |          |           |
|                    |                                 |          |           |
|                    |                                 |          |           |
| Statistiken druck  | (en                             |          |           |
| Einkaufsstatisti   | k                               |          |           |
| Statistik pro /    | Apotheke 🔄                      |          |           |
| inkl. Neinv        | erkäufe                         |          |           |
| Verkaufsstatisti   | ik                              |          |           |
| Statistik pro A    | Apotheke 🔄                      |          |           |
| inkl. Neinv        | erkäufe                         |          |           |
|                    |                                 |          |           |
| Zeitraum           | aktuelles Kalenderjahr          |          | -         |
| von                |                                 |          |           |
| bis                |                                 |          |           |
|                    |                                 |          |           |
|                    |                                 |          |           |
|                    |                                 |          |           |
| Speichern          | ]                               | ОК       | Abbrechen |
| 51                 |                                 | E12      | Fee.      |
| FT                 | l                               | F12      | ESC       |

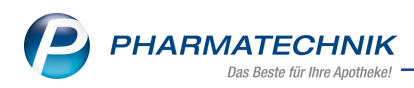

# 6.3 Retourenavis: Verfalldatum an Lieferanten übermitteln

Modul: Warenlogistik

Anwendungsfall: Verfalldatum an Lieferanten übermitteln

Ab dieser Version werden bei Senden eines Retourenavis die gespeicherten Verfalldaten der jeweiligen Retourenpositionen an den Lieferanten übermittelt.

Im Fenster **Retourenanfrage und -ankündigung** ist nun ein Detailbereich integriert, in welchem Sie die Verfalldaten des in der Übersicht markierten Artikels sehen können. Der Infobereich zeigt den Rücknahmestatus der Retourenposition und ist identisch zum Tooltip des Icons 'Rückmeldungsstatus'.

|         |                        |       |         |    |                 |                     |           |        |               |        | 5 |
|---------|------------------------|-------|---------|----|-----------------|---------------------|-----------|--------|---------------|--------|---|
| iefe    | rant                   |       |         |    | Status          | Retourendatum       | Anlagedat | um A.  | -Art Pos      | Wert   |   |
| Festl   | Lieferant1             |       |         |    | offen           |                     | 24.05.201 | 9      | 4             | 129,28 |   |
| Reto    | ourenanfrage           |       |         |    |                 |                     |           |        |               |        |   |
|         | Artikelbezeichnung     | DAR   | Einheit | NP | PZN             | Belegnummer         | Ret-Mg    | Ret-EK | MSV3-Retoure  | ngrund | Г |
| ~       | ASS 100 1A PHARMA TAH  | ТАВ   | 100St   | N3 | 06312077        | 353574287 -         | 1         | 1,45   | Bestellfehler |        | ¢ |
| ~       | IBUHEXAL AKUT 400      | FTA   | 20St    | kA | 00068972        | 353147941           | 1         | 2,28   | Beschädigt    |        | ę |
| ~       | IBUHEXAL AKUT 400      | FTA   | 20St    | kA | 00068972        | 353147941           | 2         | 2,28   | Bestellfehler |        | ę |
| ~       | MUCOSOLVAN KINDER 30MG | S LSE | 100ml   | N1 | 02807988        | 356226400           | 1         | 2,07   | Bestellfehler |        | ¢ |
|         |                        |       |         |    |                 |                     |           |        |               |        |   |
|         |                        |       |         |    |                 |                     |           |        |               |        |   |
| Details | Verfall<br>05.2021     |       |         |    | Menge<br>1<br>9 | Retoure akzeptiert. |           |        |               |        |   |

# 6.4 ELO-DMS: Änderung der Dokumentenartbezeichnung 'Rechnung'

Modul: Warenlogistik

Anwendungsfall: ELO-DMS

Im Menü **Systempflege**, im Modul **Firmenstamm** auf der Seite **DMS** im Reiter **Kategorien / Dokumentenarten** sind für alle unterstützten IXOS-Dokumentenarten Vorbelegungen ein-

getragen, die den jeweiligen Ablageordnern im ELO-DMS entsprechen.

Die Dokumentenart **Rechnung** wird mit dieser Version jetzt in **Rechnung Ware** umbenannt, sofern Sie den Vorbelegungswert nicht manuell editiert haben.

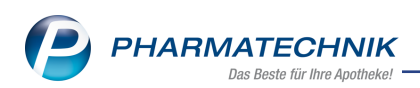

| Irimenstamm              |                             |                          |       |                   | Ĺ           | ĵ.  | <u> </u> | ?       | 0         | द्व × |   |
|--------------------------|-----------------------------|--------------------------|-------|-------------------|-------------|-----|----------|---------|-----------|-------|---|
| Name                     |                             |                          |       |                   |             |     |          |         |           |       | Ì |
| Baumer Apotheke          |                             |                          |       |                   |             |     |          |         |           |       |   |
| Stammdaten               | Dokumentenmanage            | ementsystem              |       |                   |             |     |          |         |           |       |   |
| Einanzen                 | Erforderliche Einstellungen | Kategorien / Dokumentena | arten | Protokoll         | 1           |     |          |         |           |       | 1 |
| Five DV Verenzifung      | Warenlogistik / Lieferanten | Kunden Perso             | onal  | Kasse             | Krankenka   | sse | Dokume   | entatio | on        |       | ĺ |
| FIVERX vorpruturig       | Warenlogistik / Lieferante  | en                       |       |                   |             |     |          |         | <b>_+</b> |       | ĺ |
| secur <u>P</u> harm      | ELO-Dokumentart             |                          |       | IXOS-Dokument     | art         |     |          |         |           |       | ĺ |
| Logos                    | Lieferschein                |                          |       | Lieferschein Dire | ktLieferant |     |          |         |           |       | ĺ |
|                          | Rechnung Ware               |                          |       | Rechnung Direkt   | Lieferant   |     |          |         |           |       | ĺ |
| Öffnungszeiten           | Faxbestellung               |                          |       | Faxbestellung     |             |     |          |         |           |       | ĺ |
| Anschriften              | Lieferschein                |                          |       | Lieferschein Grol | ßhändler    |     |          |         |           |       | ĺ |
| Kundendianlau            | Finzelrechnung              |                          |       | Rechnung Großh    | ändler      |     |          |         |           |       | ĺ |
| Kundendisplay            | Cutesheift                  |                          |       | Cutashrift        |             |     |          |         |           |       | ĺ |
| <u>K</u> ommunikation    |                             |                          |       |                   |             |     |          |         |           |       | ĺ |
| MMR-Daten                | Retourenschein              |                          |       | Retourenschein    |             |     |          |         |           |       | ĺ |
| _                        |                             |                          |       |                   |             |     |          |         |           |       | ĺ |
| Connect-Impressum        |                             |                          |       |                   |             |     |          |         |           |       |   |
| Laufende <u>N</u> ummern |                             |                          |       |                   |             |     |          |         |           |       | ĺ |
| MED24wah                 |                             |                          |       |                   |             |     |          |         |           |       |   |
| MEP24web                 |                             |                          |       |                   |             |     |          |         |           |       | ĺ |
| <u>D</u> MS              |                             |                          |       |                   |             |     |          |         |           |       | ĺ |
| Speichern                |                             |                          |       |                   |             | -   |          |         |           |       | - |
| Alt En                   |                             |                          |       |                   |             |     |          |         |           |       |   |
| F1                       | 15                          |                          |       |                   |             |     |          |         |           |       |   |

# 6.5 MSV3-Dienstanbieter

#### Modul: Kontakte, Warenlogistik

# Anwendungsfall: MSV3-Anbieter auf der Seite Sendeparameter einrichten Neu/geändert:

Folgende Lieferanten bieten nun auch die Bestellung per MSV3 an, so dass Sie diese in IXOS als MSV3-Lieferanten nutzen können:

- Medtronic GmbH
- Alexander Pflüger GmbH & Co. KG Homöopathisches Laboratorium
- Sanicare

Wenn Sie bei diesen Lieferanten bestellen, dann können Sie in der Kontaktverwaltung auf der Seite **Sendeparameter** die entsprechenden Zugangsdaten einrichten.

Folgende Lieferanten bieten die Bestellung per MSV3 nicht mehr an:

• BB Farma s.r.l.

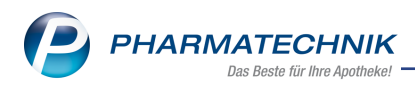

# 7 Dokumentationsverwaltung

# 7.1 Transparente Darstellung der Änderungen an Warenbewegungen

Modul: Dokumentationsverwaltung

**Anwendungsfall:** Änderungen an Warenbewegungen transparenter nachvollziehbar **Neu/geändert:** 

Laut 'Deutsches Betäubungsmittelrecht – Kommentar' müssen Aufzeichnungen den im Steuerrecht geltenden Grundsätzen genügen. Somit müssen Änderungen an geprüften Einträgen in der BtM-Dokumentation auch direkt in der Dokumentation ersichtlich sein.

Sind Warenbewegungen als geprüft gekennzeichnet, können Sie sich die Änderungen an diesen Einträgen ab sofort zusätzlich zur Änderungshistorie auch direkt in der BtM-Doku-

mentationsübersicht sowie auf dem Monatsausdruck anzeigen lassen. Die Einblendung der Änderungen können Sie durch die Aktivierung der Checkbox **Imit inkl. Korrektureinträge** entweder im Fenster **BtM-Ab-/Zugänge** oder **BtM-Berichte** selbst festlegen. Die vorgenommene Einstellung überträgt sich automatisch auf das andere Fenster.

| Ş    | Dokumentation         | > BtM-Berich | nte                 |         |            |          |         |            | Å L      | ₽ ?       | e 3      | ×      |
|------|-----------------------|--------------|---------------------|---------|------------|----------|---------|------------|----------|-----------|----------|--------|
|      | Karteikartenbezeio    | :hnung       | Anbiet              | er      |            | DAR      | PZN     | Einh       | neit E   | Bestand   |          | 5      |
|      | OXYCODON COM          | P-HEXAL 5/2  | .5 HEXAI            | AG      |            | RET      | 12741   | 569 100    | St 5     | iOSt      |          | 10     |
|      |                       |              |                     |         |            |          |         |            |          |           |          |        |
|      | erichte               |              |                     |         |            |          |         |            |          |           |          |        |
| vor  | ı                     | bis          | Bericht             | -Nr.    | Positionen | Gedruckt | von     |            | Ausdruck | -Nr.      |          |        |
| 01.1 | 10.2018               |              |                     | 1       |            | 5        |         |            |          |           |          |        |
|      |                       |              |                     |         |            |          |         |            |          |           |          |        |
|      |                       |              |                     |         |            |          |         |            |          |           |          |        |
|      |                       |              |                     |         |            |          |         |            |          |           |          |        |
|      |                       |              |                     |         |            |          |         |            |          |           |          |        |
|      |                       |              |                     |         |            |          |         |            |          |           |          |        |
|      |                       |              |                     |         |            |          |         |            |          |           |          |        |
|      |                       |              |                     |         |            |          |         |            |          |           |          |        |
|      |                       |              |                     |         |            |          |         |            |          |           |          | _      |
| 🗸 ii | nkl. Korrektureinträg | ge           |                     |         |            |          |         |            |          |           |          |        |
|      | Тур                   | Datum        | Herkunft / Verbleib | Zugang  | Abgang     | Best     | and Arz | t          | Beleg-   | Nr.       | Lfd.     | Nr.    |
|      | Übertrag              | 20.02.2019   | Übertrag            | 50      |            |          | 50St    |            |          |           |          | 15     |
|      | Verkauf               | 02.10.2018   | Berger, Helga       |         | 100        |          | OSt Bau | ier, Wibke | 165416   | 59        |          | 30     |
| 0    | Verkauf               | 02.10.2018   | Berger, Emma        | 100     |            | 10       | 0St Bau | er, Wibke  | 165416   | 59        | 0        | 30     |
| 0    | Verkauf               | 02.10.2018   | Berger, Emma        |         | 100        |          | OSt Bau | er, Wibke  | 165416   | 59        | 0        | 30     |
|      | Wareneingang          | 01.10.2018   | Max Jenne           | 100     |            | 1        | 00St    |            |          |           | 0        | 29     |
|      |                       |              |                     |         |            |          |         |            |          |           |          |        |
|      |                       |              |                     |         |            |          |         |            |          |           |          |        |
|      |                       |              |                     |         |            |          |         |            |          |           |          |        |
|      |                       |              |                     |         |            |          |         |            |          |           |          |        |
|      |                       |              |                     |         |            |          |         |            |          |           |          |        |
|      |                       |              |                     |         |            |          |         |            |          |           |          |        |
|      |                       |              |                     |         |            |          |         |            |          |           |          |        |
|      |                       |              |                     |         |            |          |         |            |          |           |          |        |
|      | 1 1                   |              |                     |         |            |          |         | 1          | 1        | 1         |          |        |
| Strg |                       |              | Bea                 | rbeiten |            |          | Jetails |            | Verkauf  | Wareneing | Ab-/7    | uer    |
|      |                       |              |                     |         |            |          |         |            | Verkadi  | wareneing | - no-/20 | agoing |

Die korrigierten Einträge werden in kursiver Schrift dargestellt, besitzen dieselbe laufende Nummer und sind durch Icons gekennzeichnet: <sup>Sa</sup> - Korrektureintrag (ursprünglicher Ein-

trag); 💁 - korrigierter Eintrag.

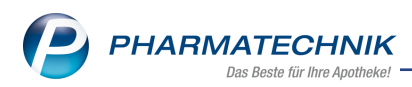

# 7.2 Neues Verhalten bei Änderungen an geprüften Warenbewegungen

**Modul:** Dokumentationsverwaltung

Anwendungsfall: Änderungen an geprüften Warenbewegungen

#### Neu/geändert:

#### Geprüfte Warenbewegung korrigieren

Ist eine Eintragkorrektur an einer bereits geprüften Warenbewegung notwendig, nutzen Sie das Geprüft-Icon , um die entsprechenden Felder im Detailbereich zu editieren. Ab sofort steht Ihnen hierfür zusätzlich die Funktion **Eintrag korrigieren - F5** zur Verfügung. Bei Anwahl eines dieser Funktion erhalten Sie einen Hinweis, dass diese Änderung protokolliert wird, da es sich um eine geprüfte Warenbewegung handelt. Bestätigen Sie die Rückfrage mit **Ja**, um fortzufahren.

| Ş     | Dokumentation      | > BtM-B    | erichte > E | BtM-Ab-/Zu | gänge            |             |             |             |         |             | ß (   | <u> </u> | ? (     | 9 6  | 3 ×    |
|-------|--------------------|------------|-------------|------------|------------------|-------------|-------------|-------------|---------|-------------|-------|----------|---------|------|--------|
|       | Karteikartenbeze   | eichnung   |             | DAR        | Einheit          | PZ          | N           | Bestand     |         | von         | bis   | Pos      | itionen |      | 1      |
|       | OXYCODON CO        | MP-HEXAL   | 5/2.5       | RET        | 100St            | 12          | 741569      | 100St       |         | 03.04.2019  |       | 3        |         | -    | 1      |
| BtN   | 1-Ab-/Zugän        | ge         |             |            |                  |             |             |             |         |             |       |          |         |      |        |
| ✓ inl | d. Korrektureinträ | ge         |             |            |                  |             |             |             |         |             |       |          |         |      |        |
|       | Тур                | Datum      | Herkunft /  | Verbleib   |                  | Zugang      | Abgang      | Best        | tand A  | Arzt        | Bel   | eg-Nr.   |         |      | LfdNr. |
|       | Wareneingang       | 04.04.2019 | Gehe        |            |                  | 100         |             | 1           | 100St   |             |       |          |         |      | 10     |
|       | Verkauf            | 03.04.2019 | Berger, Em  | ma         |                  |             | 100         |             | OSt B   | auer, Wibke | 165   | 41659    |         | 9    | 9      |
|       | Wareneingang       | 03.04.2019 | Max Jenne   |            |                  | 100         |             | 1           | 100St   |             |       |          |         | 0    | 8      |
|       |                    |            |             |            |                  |             |             |             |         |             |       |          |         |      |        |
|       |                    |            |             |            |                  |             |             |             |         | _           |       |          |         |      |        |
|       |                    |            |             |            |                  |             |             |             |         |             |       |          |         |      |        |
|       |                    |            |             |            |                  |             |             |             |         |             |       |          |         |      |        |
|       |                    |            |             | Der        | Eintrag is       | bereits ge  | eprüft. Nac | hträglich d | laran   |             |       |          |         |      |        |
|       |                    |            |             | vorg       | enomme           | ne Anderu   | ngen werd   | len protok  | olliert |             |       |          |         |      |        |
|       | Тур                | Verkauf    |             | Möc        | hten Sie o       | den Eintrag | trotzdem    | korrigiere  | n?      |             |       |          |         |      |        |
|       | Richtung           | Abgang     |             |            |                  |             |             | -           |         |             |       |          |         |      |        |
|       | Bestand            |            |             |            |                  |             |             |             |         |             |       |          |         |      |        |
|       |                    |            |             |            |                  |             | Ja          |             | N       | ein         |       |          |         |      |        |
|       | Empfänger          |            |             |            |                  |             |             |             |         |             |       |          |         |      |        |
|       | Titel              |            |             |            |                  |             |             | Titel       |         |             |       |          |         |      |        |
|       | Vorname            | Emma       |             |            |                  |             |             | Vorname     | Wibke   | •           |       |          |         |      |        |
|       | Name*              | Berger     |             |            |                  |             |             | Name*       | Bauer   |             |       |          |         |      | j –    |
|       | Straße* / Nr.*     | Am Kirsch  | plan        |            |                  | 69          | Stra        | ße* / Nr.*  | Am St   | einhübel    |       |          | 168     |      | į.     |
|       | PLZ* / Ort*        | 26835      | Holtland    |            |                  |             | PI          | Z* / Ort*   | 06493   | Harzge      | erode |          |         |      |        |
| is    |                    |            |             |            |                  |             |             |             |         |             |       |          |         |      |        |
| eta   |                    |            |             |            |                  |             |             |             |         |             |       |          |         |      |        |
|       |                    |            |             |            |                  |             |             |             |         |             |       |          | Geprü   | ft 🕑 |        |
| Strg  | Speichern          |            |             | Eintrag    | Eintrag          | Nach ur     | nten Nach   | oben        |         | Vernichtun  | g Neu | er       | Neuer   | N    | leuer  |
| Alt   | F1                 | _          |             | löschen    | korrigiere<br>F5 | n verschie  | eben versc  | hieben      |         | drucken     | Verka | uf Wa    | F11     | Ab-, | Zugang |
|       |                    |            |             |            |                  | 10          |             |             |         | 15          | 110   |          |         |      |        |

Die editierbaren Felder sind nun gelb umrandet.

Nehmen Sie die notwendigen Änderungen vor und schließen diese mit Speichern - F1 ab.

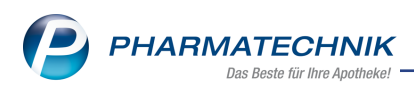

| Ş     | Dokumentation      | > BtM-Be    | richte >   | BtM-Ab-/Z     | ugänge            |                  |          |            |          |               | Þ    | Ŀ        | 모 1         | ? @    | ) 국   | ×      |
|-------|--------------------|-------------|------------|---------------|-------------------|------------------|----------|------------|----------|---------------|------|----------|-------------|--------|-------|--------|
|       | Karteikartenbeze   | eichnung    |            | DAR           | Einheit           | PZ               | N        | Bestand    | d y      | von           | bis  |          | Positio     | nen    |       | 1      |
|       | OXYCODON CO        | MP-HEXAL    | 5/2.5      | RET           | 100St             | 12               | 741569   | 100St      |          | 03.04.2019    |      |          | 4           |        |       | 1      |
|       |                    |             |            |               |                   |                  |          |            |          |               |      |          |             |        |       |        |
| _     |                    |             |            |               |                   |                  |          |            |          |               |      |          |             |        |       |        |
| BtN   | 1-Ab-/Zugän        | ige         |            |               |                   |                  |          |            |          |               |      |          |             |        |       |        |
| 🗸 inl | d. Korrektureinträ | ge          |            |               |                   |                  |          |            |          |               |      |          |             |        |       |        |
|       | Тур                | Datum       | Herkunft / | Verbleib      |                   | Zugang           | Abgang   | Bes        | tand Ar  | rzt           |      | Beleg-N  | r.          |        | l     | .fdNr. |
| Z     | Verkauf            | 04.06.2019  |            |               |                   |                  | 100      |            | 100St    |               |      |          |             |        |       |        |
|       | Wareneingang       | 04.04.2019  | Gehe       |               |                   | 100              |          |            | 200St    |               |      |          |             |        |       | 10     |
| 0     | Verkauf            | 03.04.2019  | Berger, Em | ima           |                   | 100              |          |            | 100St Ba | uer, Wibke    | 1    | 16541659 | Ð           | <      | 2     | 9      |
| 0     | Verkauf            | 03.04.2019  | Berger, Em | ima           |                   |                  | 100      |            | OSt Ba   | auer, Wibke   | 1    | 16541659 | 9           | 6      | 2     | 9      |
|       | Wareneingang       | 03.04.2019  | Max Jenne  |               |                   | 100              |          |            | 100St    |               |      |          |             |        | 2     | 8      |
|       |                    |             |            |               |                   |                  |          |            |          |               |      |          |             |        |       |        |
|       |                    |             |            |               |                   |                  |          |            |          |               |      |          |             |        |       |        |
|       |                    |             |            |               |                   |                  |          |            |          |               |      |          |             |        |       |        |
|       | Тур                | Verkauf     | Ţ          | Datum*        | 03.04.201         | 9                | Ве       | merkung    |          |               |      |          |             |        |       |        |
|       | Richtung           | Abgang      | -          | Menge*        |                   | 100.000          | 2        |            |          |               |      |          |             |        |       |        |
|       | Bestand            |             | 100        | Beleg-Nr.*    | 1654165           | 9                | i .      |            |          |               |      |          |             |        |       |        |
|       |                    |             |            |               |                   |                  |          |            |          |               |      |          |             |        |       |        |
|       | Empfänger          |             |            |               |                   |                  |          | Arzt       |          |               |      |          |             |        |       |        |
|       | Titel              |             |            |               |                   |                  |          | Titel      |          |               |      |          |             |        |       |        |
|       | Vorname            | Emma        |            |               |                   |                  |          | Vorname    | Wibke    |               |      |          |             |        |       |        |
|       | Name*              | Berger      |            |               |                   |                  |          | Name*      | Bauer    |               |      |          |             |        |       |        |
|       | Straße* / Nr.*     | Am Kirschpl | an         |               |                   | 69               | Stra     | Be* / Nr.* | Am Ste   | inhübel       |      |          |             | 168    |       |        |
| iis   | PLZ* / Ort*        | 26835       | Holtland   |               |                   |                  | PI       | .Z* / Ort* | 06493    | Harzge        | rode |          |             |        |       |        |
| Ĕ     |                    |             |            |               |                   |                  |          |            |          |               |      |          |             |        |       |        |
|       |                    |             |            |               |                   |                  |          |            |          |               |      |          | G           | eprüft |       |        |
| Strg  | Speichern          |             |            | Eintrag       | Eintrag           | Nach ur          | ten Nach | oben       |          | Vernichtur    | g    | Neuer    | Neu         | Jer    | Ne    | uer    |
| Alt   | F1                 |             | _          | löschen<br>F4 | korrigierei<br>F5 | n verschie<br>F6 |          | hieben     |          | drucken<br>F9 |      | F10      | Waren<br>F1 | neing. | Ab-/2 | ugang  |
|       |                    |             |            |               |                   |                  |          |            |          |               |      |          |             |        |       |        |

Sofern Sie die Checkbox **Image inkl. Korrektureinträge** aktiviert haben, werden die Korrektureinträge eingeblendet.

Die Sortierung einzelner Warenbewegungen mit der Funktion Nach unten verschieben
 F6/Nach oben verschieben - F7 ist nur möglich, wenn die Korrektureinträge eingeblendet sind.

#### Geprüfte Warenbewegungen löschen

Das Löschen von geprüften Warenbewegungen wird nun protokolliert. Sie erhalten diesen Hinweis in der Sicherheitsrückfrage, wenn Sie eine bereits geprüfte Warenbewegung markieren

und mit Eintrag löschen - F4 löschen möchten.

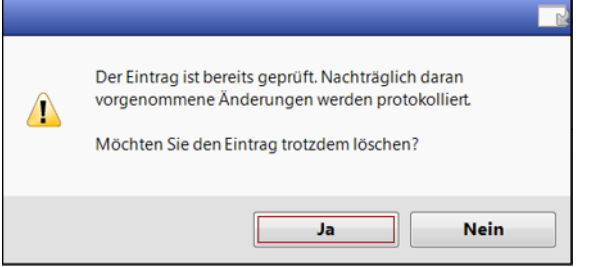

#### Warenbewegung mit negativem Bestand

Hat eine Änderung in der BtM-Dokumentation dazu geführt, dass eine geprüfte Warenbewegungn einen negativen Bestand hat, verlor diese Warenbewegung bisher den 'Geprüft' Status. Da dieses Verhalten zu Korrektureinträgen führen würde, bleibt der Status 'Geprüft' jetzt erhalten. Es findet eine Kennzeichnung mit dem Icon statt, das Sie darauf hinweist, dass hier ein negativer Bestand vorliegt und ein Ausdruck somit nicht möglich ist.

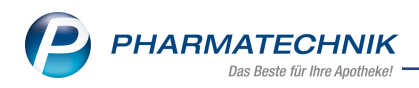

#### Korrekturbuchung in der Warenlogistik

Wird eine Warenbewegung im Archiv der Warenlogistik korrekturgebucht, welche in der BtM-Dokumentation bereits geprüft ist, erhalten Sie ab sofort einen Warnhinweis in der Übersicht der BtM-Dokumentation, sofern Sie die automatische BtM-Dokumentation nutzen.

Diese Warenbewegung ist mit dem Icon  $\triangle$  gekennzeichnet. Über den Tooltip erhalten Sie den Hinweis, dass Sie die Dokumentation noch einmal überprüfen und entsprechend anpassen sollten.

Bei Anwahl des Icons  $\Delta$  öffnet sich ein Auswahlfenster, in welchem Sie entscheiden, wie Sie mit dieser Warenbewegung weiter vorgehen möchten.

| Ş       | Dokumentation                                           | > BtM-Beri                     | ichte > Btl | M-Ab-/Zug                                                           | änge                                                                                                    |                                                                                                    |                                                                                                    |                                                                                                    | Å L            | ₽?@               | )<br>3        | ×         |
|---------|---------------------------------------------------------|--------------------------------|-------------|---------------------------------------------------------------------|----------------------------------------------------------------------------------------------------|----------------------------------------------------------------------------------------------------|----------------------------------------------------------------------------------------------------|----------------------------------------------------------------------------------------------------|----------------|-------------------|---------------|-----------|
|         | Karteikartenbeze                                        | ichnung                        |             | DAR                                                                 | Einheit                                                                                                    | PZN                                                                                                    | Bestand                                                                                                    | von                                                                                                | bis            | Positionen        |               | 1         |
|         | MEDIKINET 10                                            | IG TABLETTI                    | EN          | TAB                                                                 | 205t                                                                                                    | 0094380                                                                                                    | 7 80St                                                                                                    | 04.06.2019                                                                                         |                | 2                 | -             | 1         |
| BtN     | 1-Ab-/Zugän                                             | qe                             |             |                                                                     |                                                                                                    |                                                                                                    |                                                                                                    |                                                                                                    |                |                   |               |           |
| ✓ inl   | d. Korrektureinträ                                      | ge                             |             |                                                                     |                                                                                                    |                                                                                                    |                                                                                                    |                                                                                                    |                |                   |               |           |
|         | Тур                                                     | Datum                          | Herkunft /  | Verbleib                                                            | Zugan                                                                                                    | g Abgang                                                                                                    | Bestand                                                                                                    | Arzt                                                                                               | Beleg-Nr       |                   | Lfo           | dNr.      |
|         | Wareneingang                                            | 05.06.2019                     | Sanacorp    |                                                                     | 4                                                                                                    | 0                                                                                                    | 805                                                                                                    | t                                                                                                  |                |                   |               | 23        |
|         | Wareneingang                                            | 04.06.2019                     | Noweda      |                                                                     | 4                                                                                                    | 0                                                                                                    | 40St                                                                                                    | t                                                                                                  |                | (                 | 9             | 11        |
|         | Тур<br>Richtung<br>Bestand<br><b>Lieferant</b><br>Name* | Wareneinga<br>Zugang<br>Noweda | ng [        | Am 05<br>04.06.<br>Falls S<br>bleibt<br>Falls S<br>inkl. W<br>Was m | 5.06.2019 wu<br>ie die geprü<br>diese erhalt<br>ie die geprü<br>diese erhalt<br>ie die geprü<br>Varnung gek<br>nöchten sie r<br>kzeptieren | rde diese gep<br>Warenlogistik<br>fte Warenbew<br>en und die Wa<br>fte Warenbew<br>öscht und die.<br>nit dieser gep | rüfte Warenbew<br>korrekturgebuc<br>regung akzeptie<br>amung wird gel<br>regung löschen<br>Änderungen pr<br>rüften Warenbe | vegung vom<br>cht.<br>eren,<br>öscht.<br>, wird diese<br>otokolliert.<br>ewegung tun?<br>Abbrechen |                |                   |               |           |
|         | Straße* / Nr.*                                          | Perchstetten                   |             |                                                                     | 7                                                                                                    |                                                                                                    |                                                                                                    |                                                                                                    |                |                   |               |           |
|         | PI 7* / Ort*                                            | 35428                          | Langgöns    |                                                                     |                                                                                                    |                                                                                                    |                                                                                                    |                                                                                                    |                |                   |               |           |
| Details | . 12 / 01                                               |                                |             |                                                                     |                                                                                                    |                                                                                                    |                                                                                                    |                                                                                                    |                | Geprüt            | ft 💽          |           |
| Strg    | Speichern                                               |                                | E           | intrag                                                              | Eintrag 🛛                                                                                                    | Nach unten N                                                                                                    | ach oben                                                                                                    | Vernichtur                                                                                         | Neuer          | Neuer             | Neu           | er        |
| Alt     | F1                                                      | _                              | là          | öschen k<br>F4                                                      | orrigieren v<br>F5                                                                                                    | rerschieben ve<br>F6                                                                                                | rschieben<br>F7                                                                                                    | drucken<br>F9                                                                                      | Verkauf<br>F10 | Wareneing.<br>F11 | Ab-/Zu<br>F12 | gang<br>2 |

Wählen Sie **Akzeptieren**, bleibt diese erhalten und die Warnung wird gelöscht. Wählen Sie **Löschen**, wird diese inkl. Warnung gelöscht und die Änderung protokolliert. Wählen Sie **Abbrechen**, erfolgt keine Änderung.

## 7.3 Korrektureinträge per erweiterte Suche finden

**Modul:** Dokumentationsverwaltung

Anwendungsfall: Korrektureinträge finden

#### Neu/geändert:

Seit der Version 2019.7 steht Ihnen die erweiterte Suche zur Verfügung, welche Sie mit **Erweiterte Suche - Strg+F2** in der Übersicht öffnen.

Jetzt können Sie auch Korrektureinträge in Ihre Suche einbeziehen, indem Sie die Checkbox **Vinkl. Korrektureinträge** aktivieren.

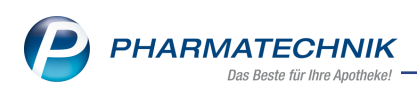

| Erweiterte Suche |                           |         |                     |           |
|------------------|---------------------------|---------|---------------------|-----------|
| Karteikartenbez. |                           |         |                     |           |
| Keine Einschränk | ung                       |         |                     |           |
| C Kunde          |                           |         |                     |           |
| Arzt             |                           |         |                     |           |
| Lieferant        |                           |         |                     |           |
| Zeitraum von     | 06.05.2019 -              | Тур     | keine Einschränkung | •         |
| bis              | 06.06.2019 -              |         |                     |           |
|                  |                           |         |                     |           |
| Beleg-Nr.        |                           | geprüft | keine Einschränkung | -         |
| LfdNr. von       |                           |         |                     |           |
| bis              |                           |         |                     |           |
|                  | 🗐 inkl. Korrektureinträge |         |                     |           |
| Eingaben         |                           |         | ОК                  | Abbrechen |
| löschen<br>F4    |                           |         | F12                 | Esc       |

Die Trefferliste der Suchergebnisse listet auch die Korrektureinträge mit den entsprechenden Icons auf.

## 7.4 Drucken von BtM-Dokumentationen

Modul: Dokumentationsverwaltung

Anwendungsfall: Monatsausdruck mit Korrektureinträgen

#### Neu/geändert:

Bei Start des Monatsausdruckes können Sie im Fenster **Druckauswahl BtM-Dokumenation** festlegen, ob der Ausdruck auch Korrektureinträge enthalten soll, indem Sie die Checkbox **Vinkl. Korrektureinträge** aktivieren.

| Druckauswahl BtM-Dokumentation 🛛 📄 🕐                        |
|-------------------------------------------------------------|
| Bitte wählen Sie eine der folgenden Druckmöglichkeiten aus: |
| Inventurliste                                               |
| O Monatsausdruck                                            |
| von bis                                                     |
| Monatsausdruck (Entwurf)                                    |
| von 💌 bis 💌                                                 |
| inkl. Korrektureinträge                                     |
|                                                             |
| Druckarchiv OK Abbrechen                                    |
| F9 F12 Esc                                                  |

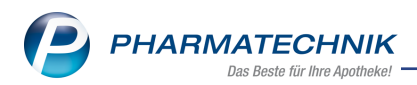

Auch bei erneutem Ausdruck über **Druckarchiv - F9** steht Ihnen die Funktion zur Verfügung. Unabhängig davon, ob der ursprüngliche Ausdruck mit Korrektureinträgen erfolgte.

| BtM-Monatsausdruck wiederholen |              |              |          | ) |
|--------------------------------|--------------|--------------|----------|---|
| Berichtszeitraum               | Ausdruck-Nr. | Gedruckt von |          |   |
| 04.04.2016 bis 30.04.2016      | 1            |              |          |   |
|                                |              |              |          |   |
|                                |              |              |          |   |
|                                |              |              |          |   |
|                                |              |              |          |   |
|                                |              |              |          |   |
|                                |              |              |          |   |
| inkl. Korrektureinträge        |              |              |          |   |
|                                |              | OK A         | bbrechen | 1 |
|                                |              | F12          | Esc      |   |

Bereits geprüfte Warenbewegungen, die zu einem negativen Bestand führen oder in der Warenlogistik korrekturgebucht wurden, werden auf dem Monatsausdruck (Entwurf) gekennzeichnet.

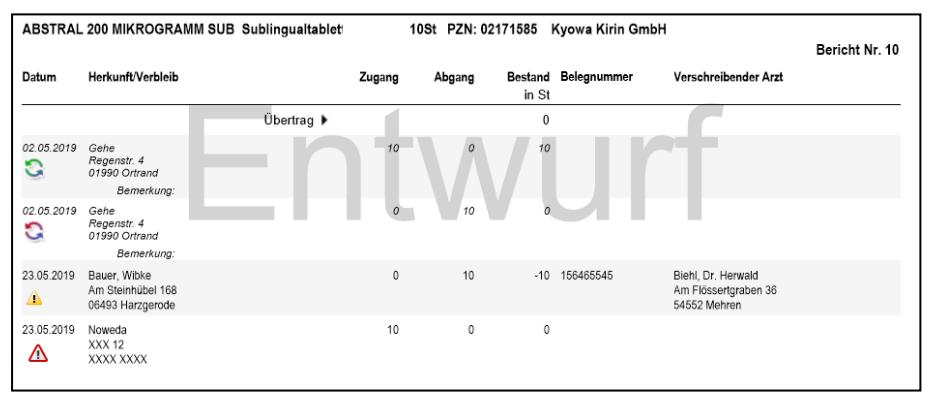

Korrektureinträge und korrigierte Einträge werden auf dem entsprechenden Druckformular kursiv geschrieben und mit dem jeweiligen Icon dargestellt.

| = Tilidin hy | drochlorid 69,44 mg                                                     |            |        |        |                  |             |                                                              | Denent N |
|--------------|-------------------------------------------------------------------------|------------|--------|--------|------------------|-------------|--------------------------------------------------------------|----------|
| Datum        | Herkunft/Verbleib                                                       |            | Zugang | Abgang | Bestand<br>in ml | Belegnummer | Verschreibender Arzt                                         |          |
|              |                                                                         | Übertrag 🕨 |        |        | 0                |             |                                                              |          |
| 17.11.2015   | Anzag<br>Drygalski Allee 45<br>81477 München<br>Bemerkung: Neu an Lager |            | 200    | D      | 200              | 987456      |                                                              |          |
| 18.11.2015   | Money, Burl<br>Rudolph-Breitscheid-Str. 170<br>00985 Berg-Tiefengrün    |            | 0      | 100    | 100              | 456789312   | Butler, Barrie Biggs<br>Inastr. 131<br>00864 Schnarchenreutt | ,        |
| 20.11.2015   | Berger, Maria<br>Am Kirschplan 69<br>26835 Holtland                     |            | 0      | 100    | 0                | 16541659    | Bauer, Wibke<br>Am Steinhübel 168<br>06493 Harzgerode        |          |
| 20.11.2015   | Berger, Maria<br>Am Kirschplan 69<br>26835 Holtland                     |            | 100    | 0      | 100              | 16541659    | Bauer, Wibke<br>Am Steinhübel 168<br>06493 Harzgerode        |          |

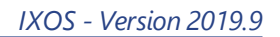

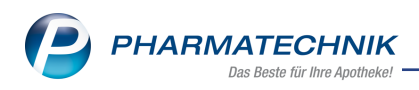

# 8 Reports

# 8.1 Neue vordefinierte Abfragen, Felder und Optionen der Ergeb-

# nisverarbeitung

**Modul:** Reports **Anwendungsfall:** Wirkstoff je Kunde **Neu/geändert:** 

Im Modul **Reports** stehen Ihnen folgende neue vordefinierte Abfragen, Felder oder Optionen der Ergebnisverarbeitung zur Verfügung:

- Ergebniskategorie Artikel
  - neues Feld unter Zusatzinformationen: Packungstext vorhanden Kennzeichen, ob ein / mehrere Packungstext(e) zum Artikel vorhanden ist / sind
  - Geändertes Feld **Verordnungsvorgabe vorhanden**: Sie können auch gezielt Verordnungsvorgaben vom Typ **Praxisbesonderheit nach § 130b SGB V** ansehen.

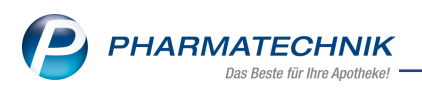

# 9 Informationen zu aktuellen Themen im Apothekenmarkt

Zahlreiche neue Herausforderungen bestimmen täglich Ihren Apothekenalltag, insbesondere auch auf dem Gebiet der gesetzlichen Regelungen.

Zu folgenden aktuellen Themen im Apothekenmarkt können Sie sich jederzeit gerne auf unserer **PHARMATECHNIK**-Homepage informieren. Sie erhalten dort die aktuellsten Informationen auf einen Blick.

# 9.1 Neuregelungen im Rahmenvertrag zum 01.07.2019

Ab dem 01. Juli 2019 gelten die Neuregelungen im Rahmenvertrag über die Arzneimittelversorgung nach § 129 Absatz 2 SGB V zwischen dem GKV-Spitzenverband (Spitzenverband Bund der Krankenkassen) und dem DAV (Deutscher Apothekerverband e. V.). Informationen dazu finden Sie unter folgendem Link:

https://www.abda.de/fileadmin/assets/Vertraege/Rahmenvertrag-Arzneimittelversorgung-Paragraf-129-Abs-2-SGB-V-idF-2019-01-01.pdf

Die Neuregelungen im Rahmenvertrag zum 01.07.2019 sollen u.a. helfen, den Apothekenalltag zu vereinfachen und möglichst retax-sicher zu gestalten. Ab dem 01.07.2019 werden Sie mit IXOS bei der Abgabe von Artikeln automatisch konform zu den Neuregelungen unterstützt.

FAQs finden Sie auf unserer **PHARMATECHNIK**-Homepage unter folgendem Link: https://www.pharmatechnik.de/service/ixos-onlinehilfe-support/ixos-faq/rahmenvertragsaenderungen/

# 9.2 Aktuelles zur Kassennachschau

Informationen auf unserer Homepage finden Sie hier.

## 9.3 Aktuelles zur Datenschutzgrundverordnung (DSGVO)

Informationen auf unserer Homepage finden Sie hier.

## 9.4 Aktuelles zu securPharm

Informationen auf unserer Homepage finden Sie auf folgender Webseite: <u>http://www.pharmatechnik.de/securpharm</u>.

Eine umfangreiche Sammlung an FAQs finden Sie zum Download unter folgendem Link: https://www.pharmatechnik.de/service/ixos-onlinehilfe-support/ixos-faq.

Zu diesen und vielen anderen Themen können Sie sich auch gerne auf unserem Web-Portal in der Rubrik **IXOS FAQ** informieren.

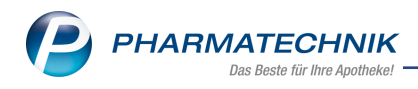

# 10 Unterstützung beim Arbeiten mit IXOS

#### IXOS.eCall: Online-Support für IXOS

Wenn Sie Wünsche oder Fragen zur Funktionsweise von IXOS haben, dann können Sie direkt aus dem Modul **Notes**, Kategorie **Nachrichten** mit der Funktion **IXOS.eCall** den *PHARMATECHNIK*-Online-Support kontaktieren. Damit ist ein reibungsloser Ablauf in der Apotheke ohne Wartezeit am Telefon sowie ein effektiver Ablauf in der *PHARMATECHNIK*-Hotline gewährleistet.

#### Web-Portal des Online-Supports: www.pharmatechnik.de/online-support

Sie erhalten Hilfestellungen und Informationen, damit Ihr Anliegen schnellstmöglich geklärt werden kann. Sie finden hier die Kontaktdaten der **Hotline**, Formulare für **Supportanfragen**, **F**requently **A**sked **Q**uestions, die **IXOS-Onlinehilfe**, **Support-Dokumente**, den **Release-Plan**, Informationen zu **Produktschulungen** sowie ein Bestellformular für **Verbrauchsmaterialien**. Das Web-Portal des **Online-Supports** können Sie jederzeit entweder unter **www.pharmatechnik.de/online-support** oder aus dem Menü **Büro** über den Eintrag **@ Online-Support** oder per Fax an die **08151 / 55 09 296** erreichen.

#### Service-Hotline: 08151 / 55 09 295

Als **IXOS**-Anwender erreichen Sie die Service-Hotline unter der Rufnummer **08151 / 55 09 295**. Damit Sie die Rufnummer jederzeit griffbereit haben, wird diese auf dem IXOS Desktop links oben - unter dem Namen Ihrer Apotheke - angezeigt.

#### Schnelle Hilfe - einfach das Hilfe-Icon oder 'Onlinehilfe - Alt+F1' wählen

Die **IXOS** Onlinehilfe liefert Ihnen Beschreibungen und Informationen für alle neuen sowie häufig verwendeten Funktionen.

Wenn Sie sich z.B. beim Arbeiten nicht sicher sind, wie der aktuelle Vorgang weiter bearbeitet werden soll, wählen Sie das Hilfe-Icon 2 am rechten Rand der Navigationsleiste bzw. 2 rechts in der Titelleiste von Fenstern oder **Onlinehilfe - Alt+F1**.

Die Onlinehilfe öffnet sich in einem neuen Fenster.

Sie erhalten dann automatisch Informationen zur laufenden Anwendung. In den meisten Fällen sind diese kontextsensitiv, d.h. sie beziehen sich direkt auf die Funktion, die Sie gerade verwenden.

#### Informationen zu den Neuerungen der aktuellen Version abrufen

Sie können sich in der Onlinehilfe schnell über die neuesten Funktionen der aktuellen Version informieren. Rufen Sie zunächst mit **Onlinehilfe - Alt+F1** die Onlinehilfe auf. Klicken Sie dann im Inhaltsverzeichnis links auf das Buch **Das ist neu**.

Das Hilfethema mit den aktuellen Neuerungen öffnet sich.

Sie haben hier folgende Möglichkeiten:

- Versionsbeschreibung aufrufen.
- Direkt zu den ausführlichen Beschreibungen der wichtigsten Neuerungen springen.
- **Versions-Historie** aufrufen. Hier finden Sie die Neuerungen der letzten Versionen und können direkt auf deren Beschreibungen zugreifen.